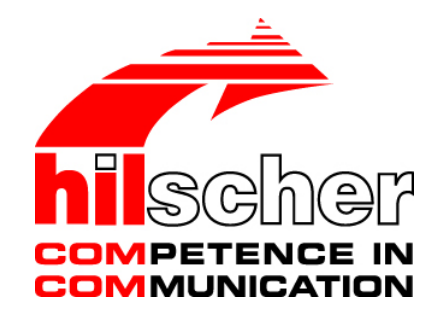

## Benutzerhandbuch netLINK NL 50-MPI und netTAP NT 50-MPI Installation, Bedienung und Hardwarebeschreibung

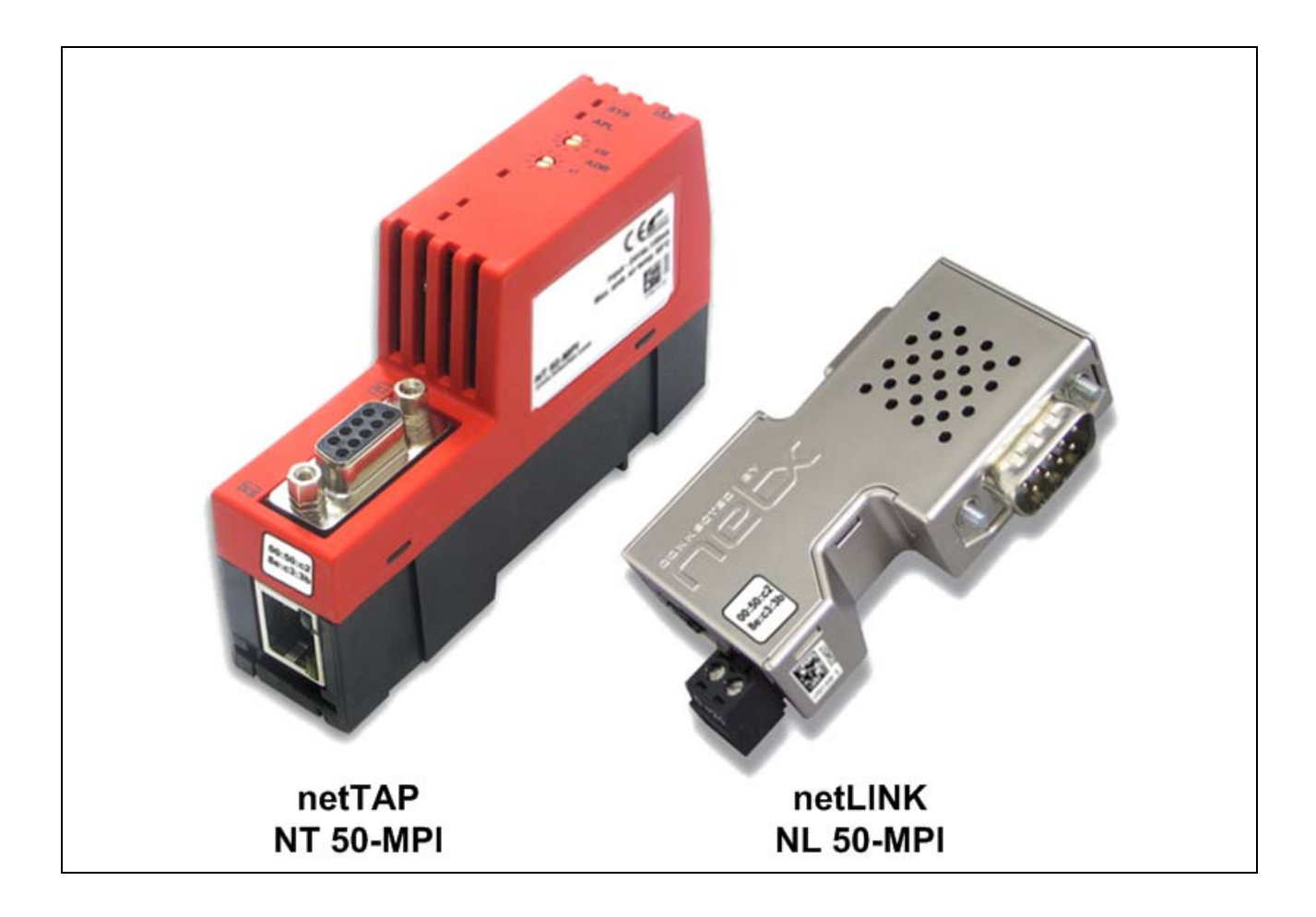

## Hilscher Gesellschaft für Systemautomation mbH www.hilscher.com

DOC080604UM06DE | Revision 6 | Deutsch | 2012-03 | Freigegeben | Öffentlich

## Inhaltsverzeichnis

| 1 | EINLE | ITUNG     |                                                   | 5  |
|---|-------|-----------|---------------------------------------------------|----|
|   | 1.1   | Über da   | s Benutzerhandbuch                                | 5  |
|   |       | 1.1.1     | Änderungsübersicht                                | 5  |
|   |       | 1.1.2     | Bezug auf Hardware                                | 6  |
|   |       | 1.1.3     | Bezug auf Firmware                                | 6  |
|   |       | 1.1.4     | Bezug auf SyCon Software                          | 6  |
|   |       | 1.1.5     | Konventionen in diesem Handbuch                   | 6  |
|   | 1.2   | Inhalt de | er Produkt-DVD                                    | 7  |
|   |       | 1.2.1     | Verzeichnisstruktur der DVD                       | 7  |
|   |       | 1.2.2     | Dokumentationsübersicht                           | 8  |
|   | 1.3   | Rechtlic  | he Hinweise                                       | 9  |
|   |       | 1.3.1     | Copyright                                         | 9  |
|   |       | 1.3.2     | Wichtige Hinweise                                 | 9  |
|   |       | 1.3.3     | Haftungsausschluss                                | 10 |
|   |       | 1.3.4     | Gewährleistung                                    | 10 |
|   |       | 1.3.5     | Exportbestimmungen                                | 11 |
|   |       | 1.3.6     | Eingetragene Warenzeichen                         | 11 |
|   | 1.4   | Lizenzer  | n                                                 | 11 |
| ~ |       |           |                                                   | 10 |
| 2 | SICHE | RHEII     |                                                   | 12 |
|   | 2.1   | Sicherhe  | eitshinweise                                      | 12 |
|   | 2.2   | Bestimm   | nungsgemäßer Gebrauch                             | 12 |
|   | 2.3   | Persona   | Iqualifizierung                                   | 12 |
|   | 2.4   | Kennzei   | chnung von Sicherheits- und Warnhinweisen         | 13 |
|   | 2.5   | Sicherhe  | eitshinweise                                      | 14 |
|   |       | 2.5.1     | Elektrische Spannung                              | 14 |
|   |       | 2.5.2     | Elektrostatische Entladung                        | 14 |
| 3 | KUR7  | BESCHR    | EIBUNG UND VORAUSSETZUNGEN                        | 15 |
| • | 31    | Kurzhes   | chreibung                                         | 15 |
|   | 0.1   | 3 1 1     | Kurzbeschreibung netl INK NI 50-MPI               | 10 |
|   |       | 312       | Kompatibilität des netLINK NL 50-MPI zum NL-MPI   | 15 |
|   |       | 313       | Kurzbeschreibung netTAP NT 50-MPI                 |    |
|   |       | 3.1.4     | Kompatibilität des netTAP NT 50-MPI zum NT 40-MPI |    |
|   | 3.2   | System    | /oraussetzungen                                   |    |
|   | 3.3   | Vorauss   | etzungen für den Betrieb der MPI-Geräte           |    |
|   | 0 ×   |           |                                                   |    |
| 4 | GERA  | I EZEICH  | INUNGEN UND ANSCHLUSSE                            |    |
|   | 4.1   | Maßzeic   | chnungen                                          | 18 |
|   | 4.2   | Anschlü   | sse und LEDs                                      | 19 |
|   | 4.3   | Ethernet  | t-Schnittstelle (X3)                              | 20 |
|   |       | 4.3.1     | Ethernet-Pin-Belegung an der RJ45-Buchse          | 20 |
|   |       | 4.3.2     | Ethernet-Anschluss-Daten                          | 20 |
|   | 4.4   | PROFIB    | BUS-Schnittstelle (X11, X2)                       | 21 |
|   | 4.5   | Externe   | Spannungsversorgung (X1)                          | 22 |
|   | 4.6   | Prinzips  | chaltbild – Galvanische Trennungen                | 23 |
|   |       |           |                                                   |    |

| Einl | eitung           |                                |                                                             | 3/70 |  |  |
|------|------------------|--------------------------------|-------------------------------------------------------------|------|--|--|
|      |                  | 4.6.1                          | netLINK NL 50-MPI                                           | 23   |  |  |
|      |                  | 4.6.2                          | netTAP NT 50-MPI                                            | 24   |  |  |
| 5    | GERÄ             | AT MONT                        | IEREN BZW. DEMONTIEREN                                      | 25   |  |  |
|      | 5.1              | 1 netl INK NI 50-MPI montieren |                                                             |      |  |  |
|      | 5.2              | netTAP NT 50-MPI montieren     |                                                             |      |  |  |
|      | -                | 5.2.1                          | NT 50-MPI auf Hutschiene montieren                          | 25   |  |  |
|      |                  | 5.2.2                          | NT 50-MPI von der Hutschiene demontieren                    | 26   |  |  |
|      | 5.3              | Spannu                         | ngsversorgung                                               | 27   |  |  |
|      |                  | 5.3.1                          | netLINK NL 50-MPI                                           | 27   |  |  |
|      |                  | 5.3.2                          | netTAP NT 50-MPI                                            | 27   |  |  |
|      | 5.4              | Etherne                        | t-Anschluss                                                 | 27   |  |  |
| 6    | SOFT             | WARE IN                        | JSTALLIEREN                                                 | 28   |  |  |
| •    | 61               | Softwar                        | e von DVD installieren                                      | 28   |  |  |
|      | 6.2              | Installat                      | ion unter Windows Vista oder Windows 7                      | 29   |  |  |
|      | 63               | Hilechor                       | r IP-Treiber installieren                                   | 20   |  |  |
|      | 0.5              | THISCHEI                       |                                                             | 29   |  |  |
| 7    | MPI-C            | GERÄT KO                       | ONFIGURIEREN                                                | 31   |  |  |
|      | 7.1              | Gerät m                        | nit Hilscher IP-Treiber konfigurieren                       | 31   |  |  |
|      |                  | 7.1.1                          | MPI-Gerät IP-Adresse zuweisen                               | 31   |  |  |
|      |                  | 7.1.2                          | IP Treibers konfigurieren                                   | 34   |  |  |
|      | 7.2              | Konfigu                        | ration mit dauerhafter IP-Adresse erstellen und downloaden  | 35   |  |  |
|      |                  | 7.2.1                          | Übersicht                                                   | 35   |  |  |
|      |                  | 7.2.2                          | Beschreibung der Einzelschritte                             | 37   |  |  |
|      | 7.3              | Beschre                        | eibung der Geräteparameter                                  | 46   |  |  |
|      |                  | 7.3.1                          | IP-Adresse                                                  | 46   |  |  |
|      |                  | 7.3.2                          | Ethernet Parameter                                          | 47   |  |  |
|      |                  | 7.3.3                          | PROFIBUS Parameter                                          | 48   |  |  |
|      | 7.4              | Firmwar                        | re aktualisieren – Firmware downloaden                      | 51   |  |  |
| 8    | FEHL             | ERSUCH                         | IE                                                          | 54   |  |  |
|      | 8.1              | Hinweis                        | e zur Fehlersuche                                           | 54   |  |  |
|      | 8.2              | Etherne                        | t Fehlverhalten bei 10-MBit/s-Halb-Duplex-Modus und Abhilfe | 55   |  |  |
| 9    | LED .            |                                |                                                             | 56   |  |  |
| 10   | TEOL             |                                |                                                             | 50   |  |  |
| 10   | TECF             |                                |                                                             |      |  |  |
|      | 10.1             | l echnis                       | che Daten des NL 50-MPI                                     |      |  |  |
|      | 10.2             | Technis                        | che Daten des netTAP NT 50-MPI                              | 60   |  |  |
| 11   | RFC <sup>·</sup> | 1006                           |                                                             | 62   |  |  |
| 12   | FEHL             | FEHLERCODES                    |                                                             |      |  |  |
|      | 12.1             | TCP/IP                         | Fehlercodes                                                 | 63   |  |  |
|      | 12.2             | NetIden                        | t Fehlercodes                                               | 63   |  |  |
|      | 12.3             | PROFIE                         | BUS-FDL Fehlercodes                                         | 64   |  |  |
|      | 12.4             | PROFIE                         | BUS-MPI Fehlercodes                                         |      |  |  |
|      |                  |                                |                                                             |      |  |  |
| 13   | ANHA             | NG                             |                                                             | 66   |  |  |

| Einleitung |      |                                | 4/70 |
|------------|------|--------------------------------|------|
|            | 13.1 | Typschild                      |      |
|            |      | 13.1.1 NT 50-MPI               |      |
|            |      | 13.1.2 NL 50-MPI               |      |
|            | 13.2 | Elektronik-Altgeräte entsorgen |      |
| 14         | VERZ | EICHNISSE                      |      |
|            | 14.1 | Abbildungsverzeichnis          |      |
|            | 14.2 | Tabellenverzeichnis            | 69   |
| 15         | KONT | TAKTE                          | 70   |

## 1 Einleitung

## 1.1 Über das Benutzerhandbuch

Dieses Benutzerhandbuch enthält eine Beschreibung des

- netLINK NL 50-MPI und
- des netTAP NT 50-MPI Gerätes

mit netX 50 Kommunikationscontroller. Das netLINK NL 50-MPI Gerät ist ein Nachfolger des netLINK NL-MPI und das netTAP NT 50-MPI ist ein Nachfolger des NT 40-MPI ist.

Dieses Handbuch enthält Informationen zur Inbetriebnahme und Anwendung für beide MPI-Geräte.

## 1.1.1 Änderungsübersicht

| Index | Datum      | Kapitel    | Änderungen                                                                                                    |
|-------|------------|------------|----------------------------------------------------------------------------------------------------|
| 4     | 2009-06-17 | 1.1.2      | Geräterevision 4 ergänzt                                                                                                    |
|       |            | 1.1.3      | Firmware V2.004 ergänzt                                                                                                    |
|       |            | 1.1.4      | Bezug auf Sycon Software ergänzt                                                                                                    |
|       |            | 3.3, 5.3.1 | PROFIBUS-Schnittstelle potentialfrei ab Geräterevision 4                                                                                        |
|       |            | 4.4        | Bezeichnung Pin 2 und 5 bei den jeweiligen Geräterevisionen                                                                                     |
|       |            | 10.1       | PROFIBUS-Schnittstelle potentialfrei ab Geräterevision 4                                                                                        |
| 5     | 2011-09-13 | 1.1.3      | Abschnitt Bezug auf Firmware aktualisiert                                                                                                    |
|       |            | 3.3        | Abschnitt <i>Voraussetzungen für den Betrieb der MPI-Geräte</i> Windows <sup>®</sup> Vista<br>und Windows <sup>®</sup> 7 ergänzt, DVD angegeben |
|       |            | 6.1        | Abschnitt Software von DVD installieren aktualisiert                                                                                            |
|       |            | 8.2        | Abschnitt Ethernet Fehlverhalten bei 10-MBit/s-Halb-Duplex-Modus und Ab-<br>hilfe ergänzt                                                       |
|       |            | 13.2       | Abschnitt Elektronik-Altgeräte entsorgen hinzugefügt                                                                                            |
| 6     | 2012-03-01 | alle       | netTAP NT 50-MPI Gerätebeschreibung ergänzt                                                                                                    |

Tabelle 1: Änderungsübersicht

### 1.1.2 Bezug auf Hardware

| Gerät     | Hardware Revision                        | Artikel Nr. |
|-----------|------------------------------------------|-------------|
| NL 50-MPI | Revision 2,<br>Revision 3,<br>Revision 4 | 1701.430    |
| NT 50-MPI | Revision 1                               | 1758.111    |

Tabelle 2: Bezug auf Hardware

### 1.1.3 Bezug auf Firmware

| Firmware    | Version | Hinweis                                                                   |
|-------------|---------|---------------------------------------------------------------------------|
| nl50mpi.e50 | V02.147 | Die Firmware ist auf dem NL 50-MPI und<br>dem NT 50-MPI Gerät einsetzbar. |

Tabelle 3: Bezug auf Firmware

### 1.1.4 Bezug auf SyCon Software

| Software       | Version               |
|----------------|-----------------------|
| Treiber IBHNet | 1.48                  |
| SyConMPI       | V2.961 (Installation) |

Tabelle 4: Bezug auf SyCon Software

#### 1.1.5 Konventionen in diesem Handbuch

Handlungsanweisungen, ein Ergebnis eines Handlungsschrittes bzw. Hinweise sind wie folgt gekennzeichnet:

#### Handlungsanweisungen:

Anweisung>

oder

- 1. <Anweisung>
- 2. <Anweisung>

#### Ergebnisse:

Section 20 ≤ Ergebnis>

#### Hinweise:

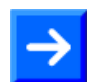

Hinweis: <Hinweis>

#### Positionen im Bild

Die *Positionen* (1), (2), (3)... oder (a), (b), (c)... oder (A), (B), (c)... beziehen sich auf die in dem Abschnitt verwendete Abbildung. Dies ist in der Regel die Abbildung, die unmittelbar oberhalb des Textes platziert ist. Wenn sich die Positionen im Bild auf eine Abbildung außerhalb des Abschnitts beziehen, ist auf diesen Abschnitt speziell verwiesen.

## 1.2 Inhalt der Produkt-DVD

Die Produkt-DVD für das netLINK beinhaltet:

- Dokumentation
- STEP 7<sup>®</sup> Treiber IBHNet
- Systemkonfigurator SyConMPI
- Hilscher IP Driver

### 1.2.1 Verzeichnisstruktur der DVD

Sie erhalten auf dieser DVD alle Dokumentationen im Adobe-Acrobat<sup>®</sup> Reader-Format (PDF).

| Verzeichnisname | Beschreibung                                                                                                    |
|-----------------|----------------------------------------------------------------------------------------------------|
| API             | Dateien für die Konfigurations- und Kommunikationsschnittstelle (API) des netLINK NL 50-MPI und des netTAP NT 50-MPI. |
| Documentation   | Dokumentation im Acrobat® Reader-Format (PDF).                                                                        |
| EDS             | Dateien, die SyConMPI während der Installation benötigt.                                                              |
| Firmware        | Ladbare Firmware.                                                                                                    |
| fscommand       | Hilfsdateien für den Installationsprozess.                                                                            |
| IBHnet          | STEP® Treiber IBHnet Installationsprogramm.                                                                           |
| SyCon           | Systemkonfigurator SyConMPI (Konfigurationssoftware)<br>Installationsprogramm.                                        |
| TcpUdpIpDriver  | Hilscher IP Driver Installationsprogramm.                                                                             |

Tabelle 5: Verzeichnisstruktur der DVD

### 1.2.2 Dokumentationsübersicht

Die nachfolgende Dokumentationsübersicht gibt Auskunft darüber, in welchem anderen Handbuch Sie zu welchen Inhalten weitere Informationen finden können.

Dokumentationen für Anwender

| Handbuch                                  | Inhalt                                                                                                    | Dokumentname                                                                                                    |
|-------------------------------------------|----------------------------------------------------------------------------------------------------|----------------------------------------------------------------------------------------------------|
| netLINK NL 50-MPI und<br>netTAP NT 50-MPI | Installation, Bedienung und Hardwarebe-<br>schreibung.                                                                                                    | netLINK NL 50-MPI und netTAP NT 50-<br>MPI UM xx DE.pdf<br>(dieses Dokument)                                                       |
| IBHNet                                    | Beschreibt die Installation und Konfigurati-<br>on des STEP®7 Treibers IBHnet zur Ver-<br>wendung des NL 50-MPI bzw. NT 50-MPI<br>als PG-Schnittstelle in Simatic <sup>®</sup> STEP <sup>®</sup> 7.<br>In dem Dokument (IBHNet_Handbuch.pdf)<br>wird der netLINK NL 50-MPI als IBH Link<br>S7++ bezeichnet. | IBHNet_Handbuch.pdf<br>Diese Beschreibung wurde von Firma<br>IBHsoftec Gesellschaft für Automatisie-<br>rungstechnik mbH erstellt. |
| SyCon                                     | Beschreibung der Konfigurationssoftware SyConMPI.                                                                                                    | SyConMPI OI xx DE.pdf                                                                                                    |

Tabelle 6: Dokumentationen für Anwender

Zur Konfiguration des MPI-Gerätes kann die Konfigurationssoftware Sy-ConMPI oder der IBHnet Treiber verwendet werden.

#### Dokumentationen für Entwickler

| Handbuch                         | Inhalt                                                                   | Dokumentname                    |
|----------------------------------|--------------------------------------------------------------------------|---------------------------------|
| IP Treiber                       | Beschreibung des Hilscher IP Treibers                                    | Drv_lp.pdf                      |
| NetIdent                         | Beschreibung des Hilscher Netldent Pro-<br>tokolls                       | netIdent_Protocol_API_en.pdf    |
| MPI Protocol Interface<br>Manual | Beschreibung der netLINK MPI Protokoll<br>Schnittstelle für beide Geräte | netLINK_MPI_Protocol_API_en.pdf |
| FDL Protocol Interface<br>Manual | Beschreibung der netLINK FDL Protokoll<br>Schnittstelle für beide Geräte | netLINK_FDL_Protocol_API_en.pdf |

Tabelle 7: Dokumentationen für Entwickler

## **1.3 Rechtliche Hinweise**

## 1.3.1 Copyright

© Hilscher, 2008-2012, Hilscher Gesellschaft für Systemautomation mbH Alle Rechte vorbehalten.

Die Bilder, Fotografien und Texte der Begleitmaterialien (Benutzerhandbuch, Begleittexte, Dokumentation etc.) sind durch deutsches und internationales Urheberrecht sowie internationale Handels- und Schutzbestimmungen geschützt. Sie sind ohne vorherige schriftliche Genehmigung nicht berechtigt, diese vollständig oder teilweise durch technische oder mechanische Verfahren zu vervielfältigen (Druck, Fotokopie oder anderes Verfahren), unter Verwendung elektronischer Systeme zu verarbeiten oder zu übertragen. Es ist Ihnen untersagt, Veränderungen an Copyrightvermerken, Kennzeichen, Markenzeichen oder Eigentumsangaben vorzunehmen. Darstellungen werden ohne Rücksicht auf die Patentlage mitgeteilt. Die in diesem Dokument enthaltenen Firmennamen und Produktbezeichnungen sind möglicherweise Marken bzw. Warenzeichen der jeweiligen Inhaber und können warenzeichen-, marken- oder patentrechtlich geschützt sein. Jede Form der weiteren Nutzung bedarf der ausdrücklichen Genehmigung durch den jeweiligen Inhaber der Rechte.

### 1.3.2 Wichtige Hinweise

Das Benutzerhandbuch, Begleittexte und die Dokumentation wurden mit größter Sorgfalt erarbeitet. Fehler können jedoch nicht ausgeschlossen werden. Eine Garantie, die juristische Verantwortung für fehlerhafte Angaben oder irgendeine Haftung kann daher nicht übernommen werden. Sie werden darauf hingewiesen, dass Beschreibungen in dem Benutzerhandbuch, den Begleittexte und der Dokumentation weder eine Garantie, noch eine Angabe über die nach dem Vertrag vorausgesetzte Verwendung oder eine zugesicherte Eigenschaft darstellen. Es kann nicht ausgeschlossen werden, dass das Benutzerhandbuch, die Begleittexte und die Dokumentation nicht vollständig mit den beschriebenen Eigenschaften, Normen oder sonstigen Daten der gelieferten Produkte übereinstimmen. Eine Gewähr oder Garantie bezüglich der Richtigkeit oder Genauigkeit der Informationen wird nicht übernommen.

Wir behalten uns das Recht vor, unsere Produkte und deren Spezifikation, sowie zugehörige Benutzerhandbücher, Begleittexte und Dokumentationen jederzeit und ohne Vorankündigung zu ändern, ohne zur Anzeige der Änderung verpflichtet zu sein. Änderungen werden in zukünftigen Manuals berücksichtigt und stellen keine Verpflichtung dar; insbesondere besteht kein Anspruch auf Überarbeitung gelieferter Dokumente. Es gilt jeweils das Manual, das mit dem Produkt ausgeliefert wird.

Die Hilscher Gesellschaft für Systemautomation mbH haftet unter keinen Umständen für direkte, indirekte, Neben- oder Folgeschäden oder Einkommensverluste, die aus der Verwendung der hier enthaltenen Informationen entstehen.

### 1.3.3 Haftungsausschluss

Die Software wurde von der Hilscher Gesellschaft für Systemautomation mbH sorgfältig erstellt und getestet und wird im reinen Ist-Zustand zur Verfügung gestellt. Es kann keine Gewährleistung für die Leistungsfähigkeit und Fehlerfreiheit der Software für alle Anwendungsbedingungen und -fälle und die erzielten Arbeitsergebnisse bei Verwendung der Software durch den Benutzer übernommen werden. Die Haftung für etwaige Schäden, die durch die Verwendung der Hard- und Software oder der zugehörigen Dokumente entstanden sein könnten, beschränkt sich auf den Fall des Vorsatzes oder der grob fahrlässigen Verletzung wesentlicher Vertragspflichten. Der Schadensersatzanspruch für die Verletzung wesentlicher Vertragspflichten ist jedoch auf den vertragstypischen vorhersehbaren Schaden begrenzt.

Es ist strikt untersagt, die Software in folgenden Bereichen zu verwenden:

- für militärische Zwecke oder in Waffensystemen;
- zum Entwurf, zur Konstruktion, Wartung oder zum Betrieb von Nuklearanlagen;
- in Flugsicherungssystemen, Flugverkehrs- oder Flugkommunikationssystemen;
- in Lebenserhaltungssystemen;
- in Systemen, in denen Fehlfunktionen der Software körperliche Schäden oder Verletzungen mit Todesfolge nach sich ziehen können.

Sie werden darauf hingewiesen, dass die Software nicht für die Verwendung in Gefahrumgebungen erstellt worden ist, die ausfallsichere Kontrollmechanismen erfordern. Die Benutzung der Software in einer solchen Umgebung geschieht auf eigene Gefahr; jede Haftung für Schäden oder Verluste aufgrund unerlaubter Benutzung ist ausgeschlossen.

### 1.3.4 Gewährleistung

Obwohl die Hard- und Software mit aller Sorgfalt entwickelt und intensiv getestet wurde, übernimmt die Hilscher Gesellschaft für Systemautomation mbH keine Garantie für die Eignung für irgendeinen Zweck, der nicht schriftlich bestätigt wurde. Es kann nicht gewährleistet werden, dass die Hard- und Software Ihren Anforderungen entspricht, die Verwendung der Software unterbrechungsfrei und die Software fehlerfrei ist. Eine Garantie auf Nichtübertretung, Nichtverletzung von Patenten, Eigentumsrecht oder Freiheit von Einwirkungen Dritter wird nicht gewährt. Weitere Garantien oder Zusicherungen hinsichtlich Marktgängigkeit, Rechtsmängelfreiheit, Integrierung oder Brauchbarkeit für bestimmte Zwecke werden nicht gewährt, es sei denn, diese sind nach geltendem Recht vorgeschrieben und können nicht eingeschränkt werden. Gewährleistungsansprüche beschränken sich auf das Recht, Nachbesserung zu verlangen.

### 1.3.5 Exportbestimmungen

Das gelieferte Produkt (einschließlich der technischen Daten) unterliegt den gesetzlichen Export- bzw. Importgesetzen sowie damit verbundenen Vorschriften verschiedener Länder, insbesondere denen von Deutschland und den USA. Die Software darf nicht in Länder exportiert werden, in denen dies durch das US-amerikanische Exportkontrollgesetz und dessen ergänzender Bestimmungen verboten ist. Sie verpflichten sich, die Vorschriften strikt zu befolgen und in eigener Verantwortung einzuhalten. Sie werden darauf hingewiesen, dass Sie zum Export, zur Wiederausfuhr oder zum Import des Produktes unter Umständen staatlicher Genehmigungen bedürfen.

### 1.3.6 Eingetragene Warenzeichen

 $\mathsf{Windows}^{\texttt{®}}$  XP,  $\mathsf{Windows}^{\texttt{®}}$  Vista und  $\mathsf{Windows}^{\texttt{®}}$  7 sind eingetragene Warenzeichen der Microsoft Corporation.

 $\mathsf{Acrobat}^{\$}$  ist ein eingetragenes Warenzeichen der Adobe Systems, Inc in den USA und weiteren Staaten.

Pentium<sup>®</sup> ist ein eingetragenes Warenzeichen der Intel Corporation in den USA und weiteren Staaten.

S7, S7-300, S7-400 und MPI sind eingetragene Warenzeichen von Siemens AG, Berlin und München.

## 1.4 Lizenzen

Das NL 50-MPI Gerät und das NT 50-MPI Gerät enthält eine Lizenz zur Verwendung mit dem IBHnet Treiber.

## 2 Sicherheit

## 2.1 Sicherheitshinweise

Das Benutzerhandbuch, Begleittexte und die Dokumentation sind für die Verwendung der Produkte durch ausgebildetes Fachpersonal erstellt worden. Bei der Nutzung der Produkte sind sämtliche Sicherheitshinweise sowie alle geltenden Vorschriften zu beachten. Technische Kenntnisse werden vorausgesetzt. Der Verwender hat die Einhaltung der Gesetzesbestimmungen sicherzustellen.

## 2.2 Bestimmungsgemäßer Gebrauch

Das netLINK NL 50-MPI Gerät und das NT 50-MPI Gerät dürfen nur als Bestandteil eines Kommunikationssystems betrieben werden, so wie in diesem Benutzerhandbuch beschrieben. Das Gerät ist zur Verwendung in Verbindung mit den Steuerungen S7-300 und S7-400 der Siemens AG vorgesehen.

Das jeweilige Gerät darf nicht geöffnet oder im geöffneten Zustand betrieben werden.

## 2.3 Personalqualifizierung

Das netLINK NL 50-MPI Gerät und das netTAP NT 50-MPI Gerät wird als Teil eines Gesamtsystems eingesetzt, das von den jeweiligen Einsatzbedingungen abhängige Sicherheits- und Unfallverhütungsvorschriften erfüllen muss. Für die Einhaltung dieser Vorschriften ist ausschließlich der Systembetreiber verantwortlich.

Es ergibt sich daraus, dass das System, zu dem das netLINK NL 50-MPI Gerät bzw. das netTAP NT 50-MPI Gerät gehört, nur von fachkundigem Personal bedient und gewartet werden darf, das mit allen relevanten Vorschriften vertraut ist.

## 2.4 Kennzeichnung von Sicherheits- und Warnhinweisen

Sicherheits- und Warnhinweise sind besonders hervorgehoben. Die Sicherheitshinweise sind mit einem speziellen Sicherheitssymbol und einem Signalwort entsprechend dem Gefährdungsgrad ausgezeichnet. Im Hinweis ist die Gefahr genau benannt.

| Symbol | Art der Warnung oder des Gebotes                              |
|--------|---------------------------------------------------------------|
|        | Sicherheitssymbol zur Warnung vor Personen- oder Sachschäden. |
|        | Warnung vor Schaden durch elektrostatische Entladung          |

Tabelle 8: Sicherheitssymbole und Art der Warnung

| Signalwort | Bedeutung                                                                                                    |
|------------|----------------------------------------------------------------------------------------------------|
| GEFAHR     | kennzeichnet eine unmittelbare Gefährdung mit hohem Risiko, die Tod<br>oder schwere Körperverletzung zur Folge haben wird, wenn sie nicht<br>vermieden wird. Die Verwendung dieses Signalwortes soll auf die extre-<br>men Gefährdungen beschränkt werden. |
| WARNUNG    | kennzeichnet eine mögliche Gefährdung mit mittlerem Risiko, die Tod<br>oder (schwere) Körperverletzung zur Folge haben kann, wenn sie nicht<br>vermieden wird.                                                                                             |
| VORSICHT   | kennzeichnet eine Gefährdung mit geringem Risiko, die leichte oder mitt-<br>lere Körperverletzungen oder Sachschaden zur Folge haben könnte,<br>wenn sie nicht vermieden wird.                                                                             |
| Hinweis    | kennzeichnet einen wichtigen Hinweis im Handbuch.                                                                                                    |

Tabelle 9: Signalwörter

## 2.5 Sicherheitshinweise

Um Personenschäden und Sachschäden an dem Gerät und Ihrem System zu vermeiden, müssen Sie die nachfolgenden und alle übrigen Sicherheitshinweise in diesem Handbuch unbedingt lesen und befolgen.

### 2.5.1 Elektrische Spannung

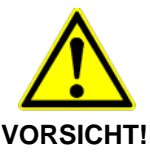

- Geräteschaden
- Für den Betrieb der Geräte ist eine Versorgungsspannung zwischen 18 ... 30 V zu verwenden (entweder aus der SPS oder extern über eine Combicon-Steckverbindung). Eine Versorgungsspannung von mehr als 30 V macht die Geräte unbrauchbar.

### 2.5.2 Elektrostatische Entladung

Beachten Sie die notwendigen Vorsichtsmaßnahmen für elektrostatisch gefährdete Bauelemente (EN 61340-5-1 und EN 61340-5-2).

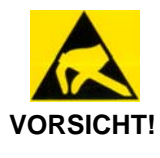

#### Elektrostatische Entladung

Die Geräte sind empfindlich gegenüber elektrostatischer Entladung, wodurch das Gerät im Inneren beschädigt und dessen normaler Betrieb beeinträchtigt werden kann. Gehen Sie beim Einsatz des Gerätes wie folgt vor:

- Berühren Sie ein geerdetes Objekt, um elektrostatisches Potential zu entladen.
- Berühren Sie keine Anschlüsse und Kontakte.
- Berühren Sie keine elektronischen Bausteine innerhalb des Geräts.
- Wenn nicht in Gebrauch, bewahren Sie das Gerät in einer geeigneten antistatischen Schutzverpackung auf.

## 3 Kurzbeschreibung und Voraussetzungen

## 3.1 Kurzbeschreibung

Die MPI-Geräte NL 50-MPI und NT 50-MPI ermöglichen eine Kommunikation über Ethernet mit einem PROFIBUS MPI Automatisierungssystem.

1. Die Geräte können zusammen mit dem Treiber IBHNet als Programmieradapter für eine Simatic S7 oder S7 kompatible Steuerung am PROFIBUS MPI eingesetzt werden.

2. Mit diesen Geräten ist es auch möglich über Ethernet eine Kommunikation am PROFIBUS MPI durchzuführen.

Die Konfiguration der MPI-Geräte erfolgt über Ethernet. Zur Konfiguration (IP-Adresse, PROFIBUS-Parameter usw. einstellen) kann die

- die Konfigurationssoftware SyConMPI oder
- der IBHNet Treiber
- verwendet werden.

Die Konfiguration wird im Gerät in einem FLASH-Speicherbaustein gespeichert.

Die Geräte sind auf Kompatibilität der Schnittstellen hinsichtlich der Kommunikation und Konfiguration angelegt. Sie unterstützten das PROFIBUS MPI Protokoll (als Client) an der D-Sub-Steckverbindung. Zusammen mit einer 10/100 MBit/s Ethernet-Schnittstelle stellen sie somit ein vollständiges Gateway dar, welches per Auto Detection erkennt, ob es an ein Netzwerk mit einer Datenübertragungsrate von 10 oder 100 MBit/s angeschlossen ist.

### 3.1.1 Kurzbeschreibung netLINK NL 50-MPI

Das in diesem Benutzerhandbuch beschriebene netLINK NL 50-MPI Gerät ist ein Ethernet-Gateway, das auf der netX-Technologie basiert. Dieses Gerät ist ein Nachfolger des netLink NL-MPI Gerätes.

Durch den Aufbau im D-Sub-Gehäuse kann es direkt auf den Feldbusanschluss eines PROFIBUS MPI fähigen Gerätes aufgesteckt werden und verbindet dieses über ein externes Ethernet-Kabel mit dem nächsten Switch.

Zum Anschluss dieses Kabels verfügt der NL 50-MPI über eine Standard-Ethernet-Anschlussbuchse nach RJ45-Standard.

Die Spannungsversorgung kann direkt über die D-Sub-Steckverbindung des NL 50-MPI Gerätes oder extern über eine Combicon-Steckverbindung erfolgen.

### 3.1.2 Kompatibilität des netLINK NL 50-MPI zum NL-MPI

Das netLINK NL 50-MPI Gerät ist kompatibel zum netLINK NL-MPI in folgender Hinsicht:

- Die Kommunikationsfunktionen zum Nutzdatenaustausch sind kompatibel,
- de Konfiguration beider Geräte ist kompatibel.

Bezüglich der Diagnosefunktionen besteht nur eingeschränkte Kompatibilität.

#### 3.1.3 Kurzbeschreibung netTAP NT 50-MPI

Das in diesem Benutzerhandbuch beschriebene netTAP 50-MPI Gerät ist ein Ethernet-Gateway, das auf der netX-Technologie basiert. Dieses Gerät ist ein Nachfolger des netTAP NT 40-MPI Gerätes.

Das Gerät hat ein auf Hutschiene montierbares Gehäuse und ist somit zur festen Montage innerhalb einer PROFIBUS oder PROFIBUS MPI Automatierungssystems geeignet.

Die Spannungsversorgung erfolgt über einen Mini-Combicon-Stecker. Die Energieversorgung ist von den Datenleitungen des PROFIBUS und des Ethernet galvanisch getrennt.

### 3.1.4 Kompatibilität des netTAP NT 50-MPI zum NT 40-MPI

Das netTAP NT 50-MPI Gerät ist kompatibel zum netTAP NT 40-MPI Gerät in folgender Hinsicht:

- Die Kommunikationsfunktionen zum Nutzdatenaustausch sind kompatibel,
- die Konfiguration beider Geräte ist kompatibel.

Bezüglich der Diagnosefunktionen besteht nur eingeschränkte Kompatibilität.

Das netTAP NT 50-MPI Gerät enthält alle Funktionalitäten (plus weitere) des NT 40-MPI Gerätes. Daher kann das netTAP NT 50-MPI Gerät als Ersatzgerät für das NT 40 MPI eingesetzt werden.

## 3.2 Systemvoraussetzungen

Für eine sinnvolle Anwendung der Geräte muss eine geeignete Spannungsversorgung vorhanden sein. Die Versorgungsspannung muss im Bereich zwischen 18 V und 30 V liegen.

#### netLINK NL 50-MPI

Die Versorgungsspannung für das netLINK NL 50-MPI Gerät kann entweder über die PROFIBUS-Schnittstelle X11 von der S7 Steuerung oder extern über die Mini-Combicon-Steckverbindung X1 erfolgen.

#### netLINK NT 50-MPI

Die Versorgungsspannung für das netTAP 50-MPI Gerät kann nur über die Mini-Combicon-Steckverbindung X1 erfolgen.

## 3.3 Voraussetzungen für den Betrieb der MPI-Geräte

Folgende Voraussetzungen müssen für den Betrieb erfüllt sein:

1. Es muss eine geeignete Versorgungsspannung vorhanden sein.

| Bei<br>netLINK<br>NL 50-MPI | GeräteschadenVORSICHT!Bas Bezugspotential der<br>Spannungsversorgung ist bei<br>Hardwarerevision 2 und 3 mit<br>dem Bezugspotential des<br>PROFIBUS galvanisch verbun-<br>den. Daraus folgt zwingend,<br>dass die Spannungsversor-<br> |
|-----------------------------|----------------------------------------------------------------------------------------------------|
| Bei                         | Über Mini-Combicon-Buchse X1. Die Span-                                                                                                    |
| netTAP                      | nungsversorgung ist zu den Datenleitungen gal-                                                                                                    |
| NT 50-MPI                   | vanisch getrennt.                                                                                                    |

 Die Konfiguration des Geräts muss erfolgt sein. Die Konfiguration ist über den STEP7® Treiber IBHNet oder über den mitgelieferten Systemkonfigurator SyConMPI möglich.

Die notwendigen Systemvoraussetzungen zur Anwendung des Systemkonfigurators SyConMPI sind:

- PC mit Pentium<sup>®</sup>-Prozessor oder höher
- Windows<sup>®</sup> XP, Windows<sup>®</sup> Vista (32-Bit), Windows<sup>®</sup> 7 (32-Bit) oder Windows<sup>®</sup> 7 (64-Bit)
- Freier Festplattenspeicher: 30-80 MByte
- DVD-ROM-Laufwerk
- RAM: mind. 256 MByte
- Grafikauflösung: mind. 800 x 600 Bildpunkte, empfohlen 1024 x 768
- Tastatur und Maus

## 4 Gerätezeichnungen und Anschlüsse

## 4.1 Maßzeichnungen

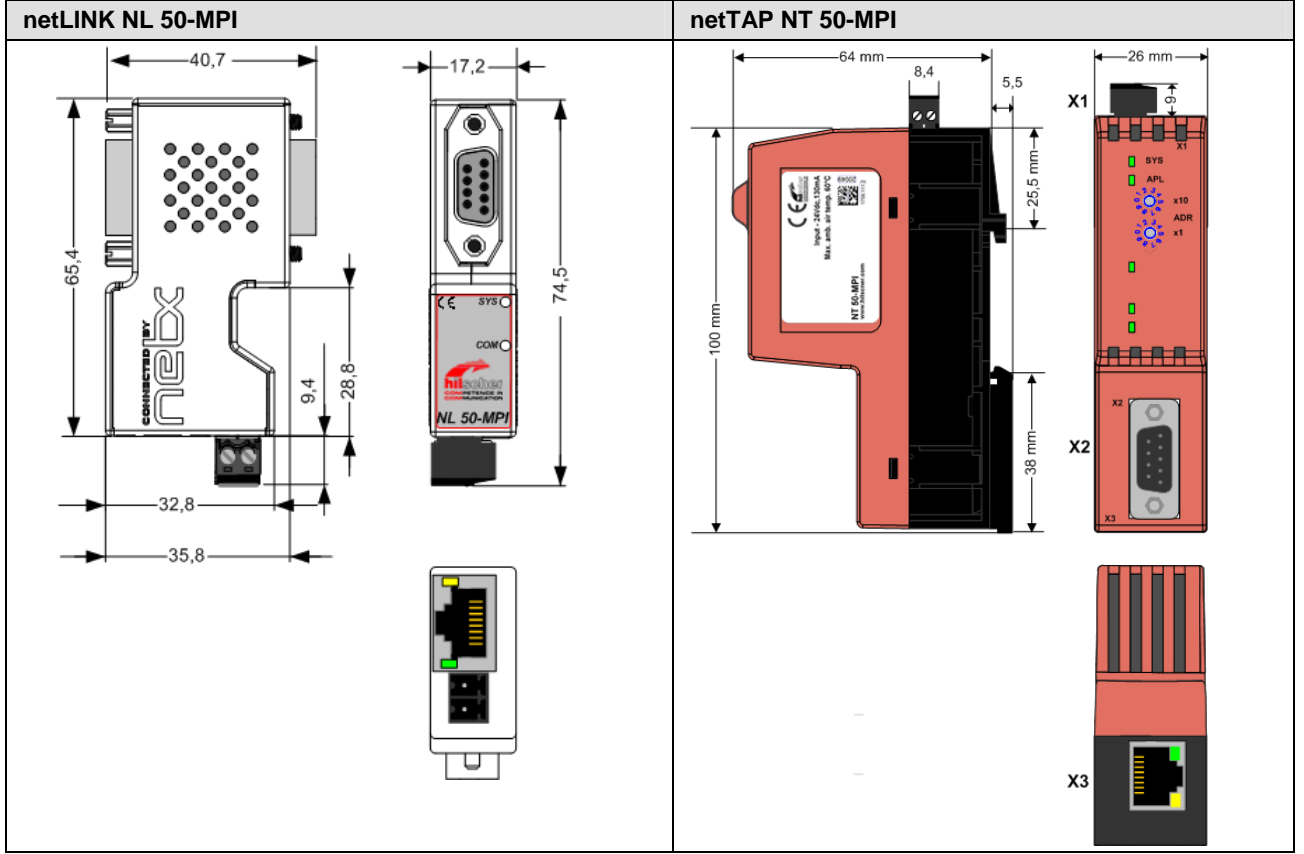

Abbildung 1: Maßzeichnung NL 50-MPI und NT 50-MPI (Maße in mm)

## 4.2 Anschlüsse und LEDs

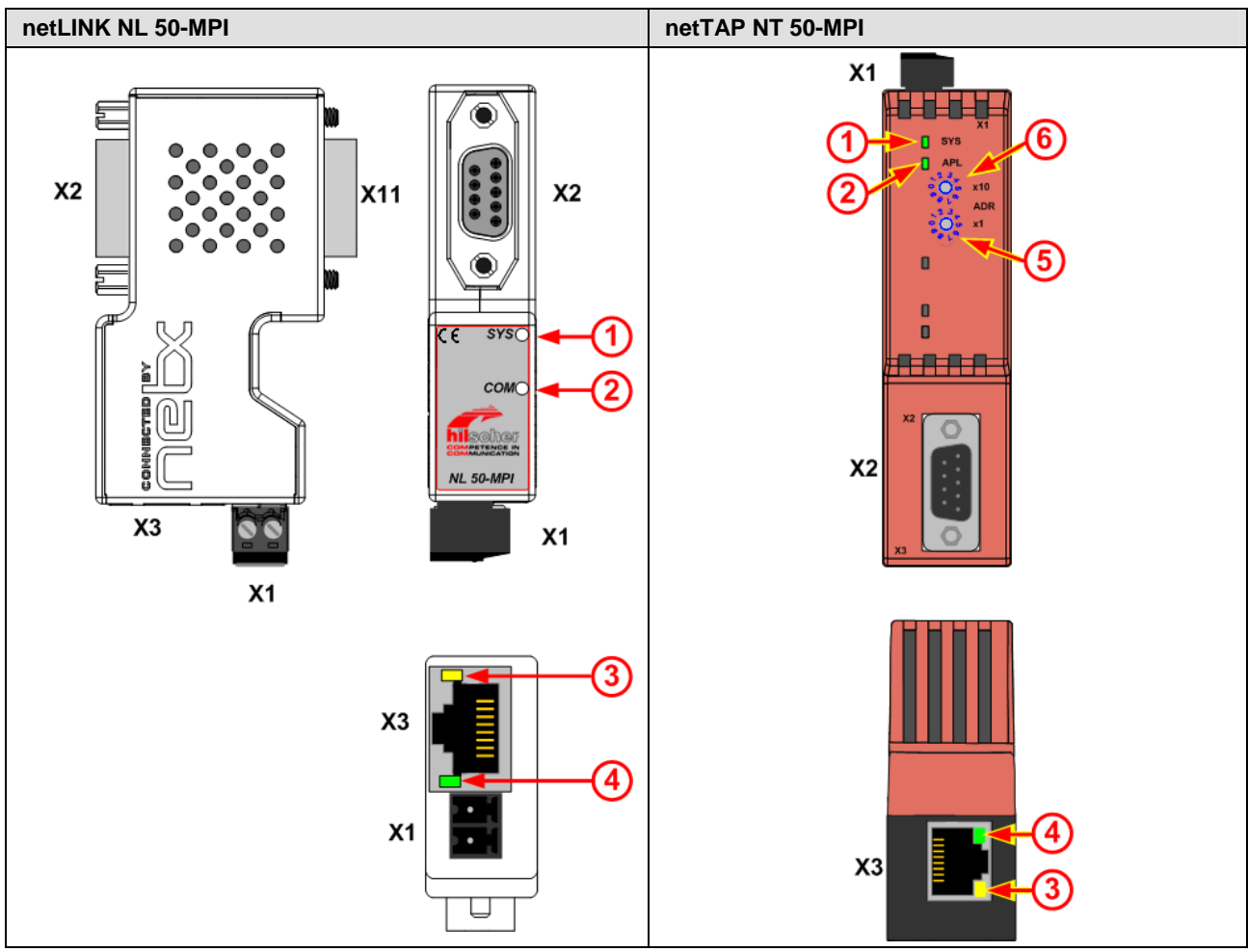

Abbildung 2: Anschlüsse und LEDs NL 50-MPI und NT 50-MPI

| Element | Bedeutung                                                                                                    |                                                                                                    |  |  |
|---------|----------------------------------------------------------------------------------------------------|----------------------------------------------------------------------------------------------------|--|--|
| X1      | Steckverbindung für die Versorgungss                                                                                                    | pannung.                                                                                                    |  |  |
| X2      | PROFIBUS-Schnittstelle, 9-polige D-S                                                                                                    | ub-Buchse.                                                                                                    |  |  |
| X3      | Ethernet-Schnittstelle, RJ45-Buchse.                                                                                                    |                                                                                                    |  |  |
| X11     | PROFIBUS-Schnittstelle, 9-poliger D-S                                                                                                    | Sub-Stecker (nur bei NL 50-MPI, 1:1 Verbindung mit X2).                                                             |  |  |
| 1       | SYS-LED.                                                                                                    |                                                                                                    |  |  |
| 2       | COM-LED bei netLINK NL 50-MPI.<br>APL-LED bei netTAP NT 50-MPI.                                                                                                    |                                                                                                    |  |  |
| 3       | LED, gelb, ACT (Aktivität) an X3.                                                                                                    |                                                                                                    |  |  |
| 4       | LED, grün LINK (Verbindung) an X3.                                                                                                    |                                                                                                    |  |  |
| 5       | PROFIBUS Stationsadresse *1<br>(nur bei NT 50-MPI)       Stationsadresse 00 98: Als Stationsadresse wird die an den<br>Drehschaltern eingestellte Adresse verwendet. |                                                                                                    |  |  |
| 6       | PROFIBUS Stationsadresse *10<br>(nur bei NT 50-MPI)                                                                                                    | Stationsadresse 99: Die Stationsadresse, die mit der Konfigura-<br>tionssoftware eingestellt wurde, wird verwendet. |  |  |

Tabelle 10: Anschlüsse und LEDs NL 50-MPI und NT 50-MPI

## 4.3 Ethernet-Schnittstelle (X3)

Für die Ethernet-Schnittstelle verwendet man RJ45-Stecker und paarig verdrilltes Kabel der Kategorie 5 (CAT5) oder höher, welches aus 4 paarweise verdrillten Adern besteht und eine maximale Übertragungsrate von 100 MBit/s (CAT5) ermöglicht.

### 4.3.1 Ethernet-Pin-Belegung an der RJ45-Buchse

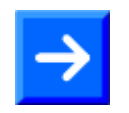

**Hinweis:** Das Gerät unterstützt die Auto-Crossover-Funktion, wodurch RX und TX gegebenenfalls gegeneinander getauscht sein können. Das folgende Bild zeigt die RJ45-Standard-Pin-Belegung.

#### Ethernet auf RJ45 Pinbelegung

| Ethernet    | Pin | Signal | Bedeutung                            |  |
|-------------|-----|--------|--------------------------------------|--|
|             | 1   | TX+    | Sendedaten +                         |  |
|             | 2   | TX–    | Sendedaten –                         |  |
| 12345678    | 3   | RX+    | Empfangsdaten +                      |  |
|             | 4   |        | Über ein RC-Glied mit PE verbunden.* |  |
|             | 5   |        |                                      |  |
|             | 6   | RX–    | Empfangsdaten –                      |  |
|             | 7   |        | Über ein RC-Glied mit PE verbunden.* |  |
| RJ45 Buchse | 8   |        |                                      |  |
|             |     | PE     | Metallgehäuse auf PE                 |  |
|             |     |        | * Bob Smith Abschluss                |  |

Tabelle 11: RJ45 Ethernet Pinbelegung

### 4.3.2 Ethernet-Anschluss-Daten

| Medium 2 x 2 paarig verdrilltes Kupferkabel, CAT5 (100 MBit/s) |                        |  |
|----------------------------------------------------------------|------------------------|--|
| Leitungslänge                                                  | max. 100 m             |  |
| Übertragungsrate                                               | 10 MBit/s / 100 MBit/s |  |

Tabelle 12: Ethernet-Anschluss-Daten

## 4.4 PROFIBUS-Schnittstelle (X11, X2)

| netLINK NL 50-MPI                                                                                                    |           |                                             | netTAP NT 50-MPI                                                            |                                                                                                    |  |  |
|----------------------------------------------------------------------------------------------------|-----------|---------------------------------------------|-----------------------------------------------------------------------------|----------------------------------------------------------------------------------------------------|--|--|
| D-Sub-Stecker X11 zum Aufstecken auf die<br>S7 SPS (oder ein anderes MPI fähiges Ge-<br>rät).<br>D-Sub-Buchse X2 zum Anschluss eines<br>Programmiergeräts.<br>X11 und X2 sind intern 1 zu 1 durchver-<br>bunden. |           |                                             | Aufstecken auf die<br>s MPI fähiges Ge-<br>nschluss eines<br>zu 1 durchver- | <ul> <li>D-Sub-Buchse X2 zum Anschluss eines<br/>PROFIBUS-Kabels. Es entsteht ein Netz-<br/>werk.</li> <li>Benutzen Sie Abschlusswiderstände zum<br/>Busabschluss!</li> </ul> |  |  |
| 5<br>4<br>3<br>2<br>1<br>6<br>Abbildung 3: PROFIBUS-Schnittstelle X11<br>(D-Sub-Stecker, 9-polig                                                                                                    |           |                                             | S-Schnittstelle X1                                                          | 9<br>8<br>7<br>6<br>1<br>Abbildung 4: PROFIBUS-Schnittstelle X2<br>(D-Sub-Buchse, 9-polig)                                                                                    |  |  |
| NL 50-MPI                                                                                                    | NT 50-MPI | Pin<br>am D-<br>Sub-<br>Stecker /<br>Buchse | Signal                                                                      | Beschreibung                                                                                                    |  |  |
| Х                                                                                                    |           | 1                                           | -                                                                           | unbenutzt, Signal wird nur durchgeschleift                                                                                                    |  |  |
| X                                                                                                    |           | 2                                           | GND                                                                         | Datenbezugspotential<br>(bei Hardwarerevision 2 und 3)<br>Ground (zu VS)<br>(bei Hardwarerevision 4)                                                                          |  |  |
| X                                                                                                    | x         | 3                                           | RxD/TxD-P                                                                   | Empfangs-/Sendedaten positiv bzw. An-<br>schluss B                                                                                                    |  |  |
| Х                                                                                                    | Х         | 4                                           | -                                                                           | unbenutzt, Signal wird nur durchgeschleift                                                                                                    |  |  |
| x                                                                                                    | x         | 5                                           | DGND                                                                        | Datenbezugspotential<br>(bei NL 50-MPI Geräterevision 2 und 3)<br>Datenbezugspotential (PROFIBUS)<br>(bei NL 50-MPI Hardwarerevision 4)                                       |  |  |
| X                                                                                                    | X         | 6                                           | -                                                                           | unbenutzt, Signal wird nur durchgeschleift                                                                                                    |  |  |
| X                                                                                                    |           | 7                                           | VS                                                                          | Versorgungsspannung Eingang (24 V) alter-<br>nativ zu X1                                                                                                    |  |  |
| X                                                                                                    | x         | 8                                           | RxD/TxD-N                                                                   | Empfangs-/Sendedaten negativ bzw. An-<br>schluss A                                                                                                    |  |  |
| Χ                                                                                                    |           | 9                                           | -                                                                           | unbenutzt, Signal wird nur durchgeschleift                                                                                                    |  |  |
| Geh                                                                                                    | äuse      |                                             | shield                                                                      | Abschirmung                                                                                                    |  |  |

Tabelle 13: PROFIBUS Schnittstellen (D-Sub-Buchse bzw. -Stecker, 9-polig)

netTAP NT 50-MPI: Nur der D-Sub-Buchse X2 ist vorhanden und Pins 1, 2, 7 und 9 sind nicht belegt.

## 4.5 Externe Spannungsversorgung (X1)

#### netLINK NL 50-MPI

Das netLINK NL 50-MPI Gerät kann über den Stecker X1 mit einer externen Versorgungsspannung von 24 V DC (18 V – 30 V) betrieben werden.

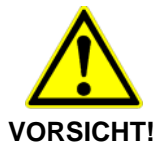

- Geräteschaden bei netLINK NL50-MPI
- Bei Verwendung einer externen Versorgungsspannung ist das Bezugspotential dieser externen Versorgungsspannung mit der des PROFIBUS galvanisch verbunden. Daraus folgt zwingend, dass die Spannungsversorgung potentialfrei sein muss.

Die externe Versorgungsspannung am Anschluss X1 auf der Geräteunterseite aufstecken.

#### netTAP NT 50-MPI

Das netTAP NT 50-MPI muss über den Steckanschluss X1 mit einer Versorgungsspannung von 24 V DC (18 V – 30 V) versorgt werden.

#### netLINK NL 50-MPI und netTAP NT 50-MPI

#### Versorgungsspannung Pinbelegung

| Versorgungs-<br>spannung | Pin | Signal    | Beschreibung                |
|--------------------------|-----|-----------|-----------------------------|
| <b>—</b> 1               | 1   | 0 V / GND | GND der Versorgungsspannung |
| <b></b> 2                | 2   | 24 V      | +24 V Versorgungsspannung   |
| Mini Combicon            |     |           |                             |

Tabelle 14: Versorgungsspannung Pinbelegung

## 4.6 Prinzipschaltbild – Galvanische Trennungen

## 4.6.1 netLINK NL 50-MPI

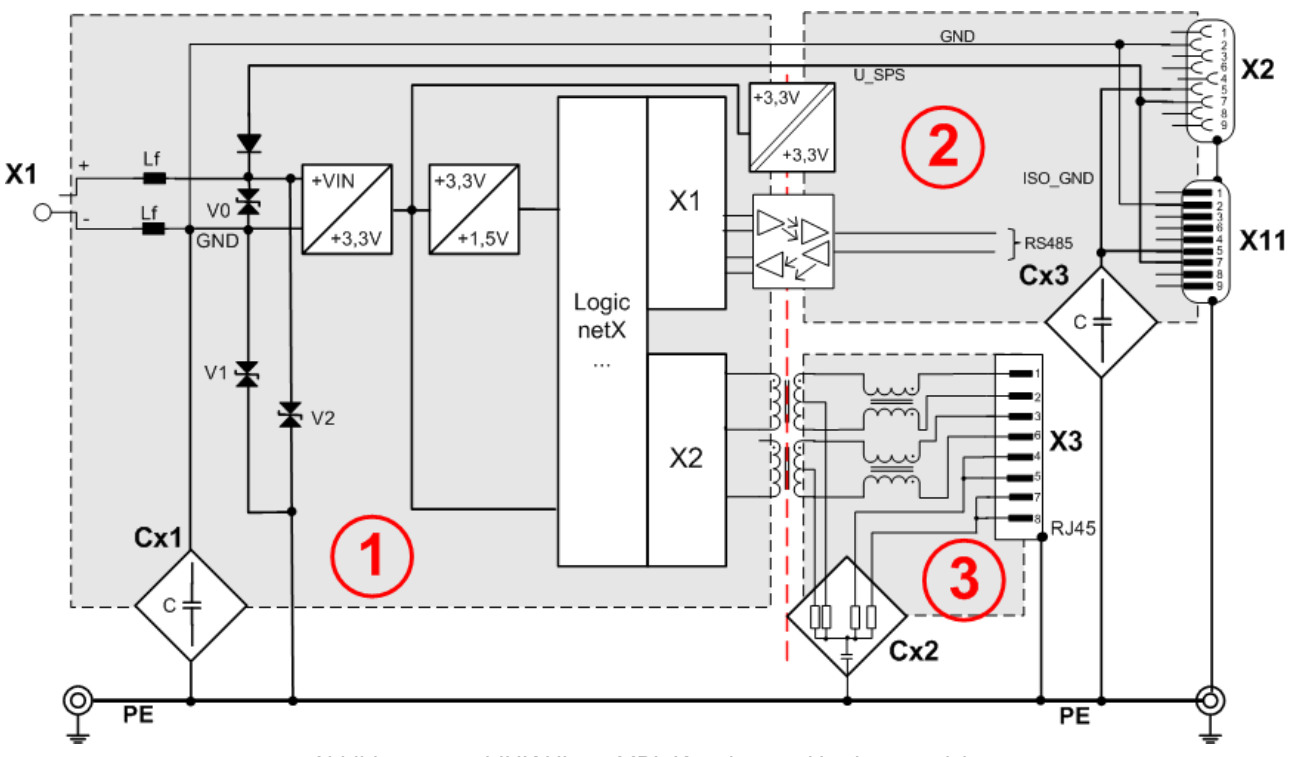

Abbildung 5: netLINK NL 50-MPI, Kopplungen Hardwarerevision 4

Beim netLINK NL 50-MPI Gerät wird die PE-Verbindung über die Steckerkragen (Schirmanbindung der Datenkabel) hergestellt.

| Bereich<br>Anschluss | Schnitt-<br>stelle | galv.<br>Trennung | Kopp-<br>lung | Kopplung gegen PE                     | Schirmanbindung an PE                               |
|----------------------|--------------------|-------------------|---------------|---------------------------------------|-----------------------------------------------------|
| (1)                  | -                  | nein              | HF 1          | Lf = 47 µH                            |                                                     |
| X1                   |                    | nem               | Cx1 1         | 1 * 1 nF / 1000 V<br>1 * 22 pF / 63 V |                                                     |
| 2<br>X2              | PROFIBUS           | induktiv          | Cx2 2         | 1 MΩ // 2,2 nF/ 500 V                 | direkt über Metallkragen<br>der D-Sub-Buchse        |
| 3<br>X3              | Ethernet           | induktiv          | Сх3 3         | 4 * 75 Ω, 1 nF / 2000 V               | direkt über das Metallge-<br>häuse der RJ 45 Buchse |

Tabelle 15: Kopplungen NL 50-MPI, Hardwarerevision 4

## 4.6.2 netTAP NT 50-MPI

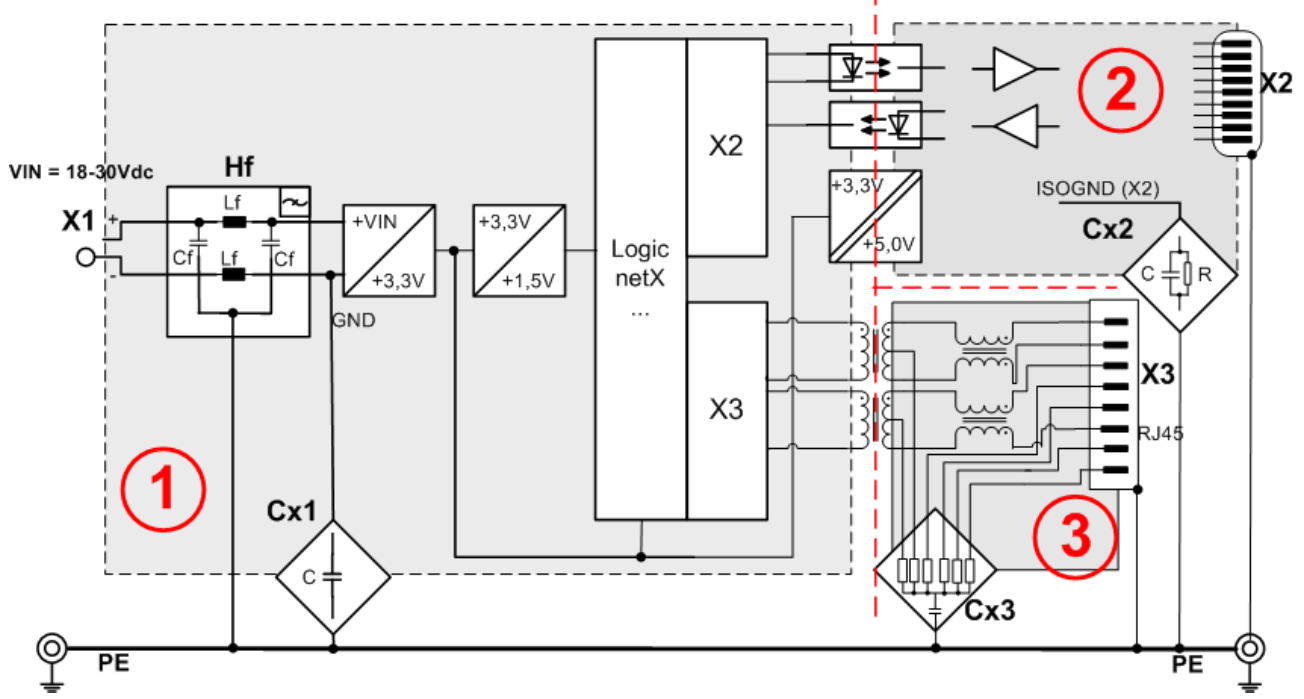

Abbildung 6: netTAP NT 50-MPI, Kopplungen

Beim netTAP NT 50-MPI Gerät erfolgt die PE-Anbindung über die Hutschiene.

| Bereich<br>Anschluss | Schnitt-<br>stelle | galv.<br>Trennung | Kopp-<br>lung | Kopplung gegen PE                 | Schirmanbindung an PE                               |
|----------------------|--------------------|-------------------|---------------|-----------------------------------|-----------------------------------------------------|
| (1)<br>X1            | -                  | nein              | HF 1          | Cf = 10 nF / 500 V,<br>Lf = 47 μH | -                                                   |
|                      |                    |                   | Cx1 (1)       | 4 * 10 nF / 500 V                 |                                                     |
| 2<br>X2              | PROFIBUS           | induktiv          | Cx2 2         | 1 MΩ // 2,2 nF/ 1000 V            | direkt über Metallkragen<br>der D-Sub-Buchse        |
| 3<br>X3              | Ethernet           | induktiv          | Cx3 3         | 6 * 75 Ω, 1 nF / 2000 V           | direkt über das Metallge-<br>häuse der RJ 45 Buchse |

Tabelle 16: Kopplungen NT 50-MPI

## 5.1 netLINK NL 50-MPI montieren

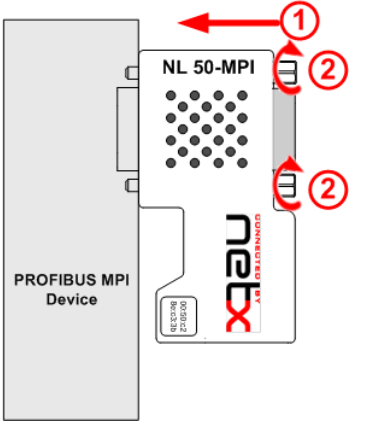

Das netLINK NL 50-MPI Gerät wird mit der PROFIBUS-Schnittstelle auf eine S7 MPI- oder PROFIBUS-Schnittstelle oder ein anderes kompatibles Gerät aufgesteckt (1) und verschraubt (2).

Abbildung 7: Montage netLINK

## 5.2 netTAP NT 50-MPI montieren

Die Geräte sind links und rechts anreihbar. Oben sollten die Geräte einen Mindestabstand von 20 mm zum darüberliegenden Gerät haben.

Die Lüftungsschlitze des Gerätes dürfen nicht abgedeckt werden.

### 5.2.1 NT 50-MPI auf Hutschiene montieren

Montieren Sie die Hutschiene nach DIN EN 60715 für das netTAP wagerecht an der dafür vorgesehenen Montagestelle. Die Hutschiene ist mit dem Potentialausgleichsleiter (PE) zu verbinden.

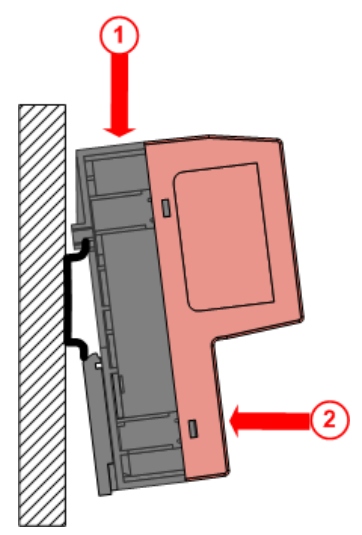

Schieben Sie das Gerät von oben ① auf die Hutschiene.

Anschließend drücken Sie das Gerät, wie mit dem Pfeil 2 gekennzeichnet gegen die Montagefläche.

Abbildung 8: Montage des NT 50-MPI Gerätes auf die Hutschiene

Schließen Sie anschließend die 24-V-Versorgungsspannung an das Gerät an. Die Erdung erfolgt über den Erdungskontakt zur Hutschiene an der Rückseite des Geräts. Zur Demontage des netTAP entfernen Sie zunächst die Versorgungsspannung und die Datenleitungen vom Gerät.

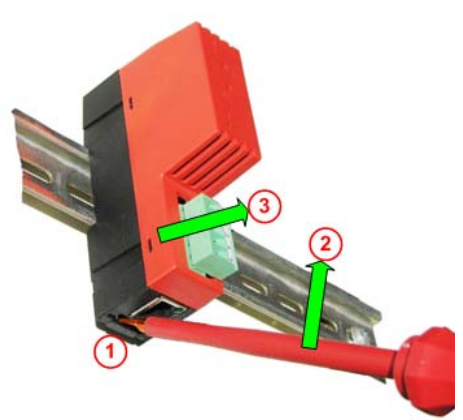

Um das Gerät von der Hutschiene zu lösen, verwenden Sie einen Schraubendreher, den Sie auf der unteren Seite des netTAP in der Lasche 1 (unterhalb der RJ45 Buchse) ansetzen. Durch leichtes Drücken des Schraubendrehers in Pfeilrichtung 2 lösen Sie die Verriegelung an der Hutschiene. Dabei ziehen Sie das Gerät leicht in Pfeilrichtung 3 von der Hutschiene.

Abbildung 9: Demontage des NT 50-MPI Gerätes von der Hutschiene

## 5.3 Spannungsversorgung

### 5.3.1 netLINK NL 50-MPI

Die Spannungsversorgung des NL 50-MPI kann durch direktes Aufstecken auf eine SPS erfolgen, sofern diese am Pin 7 des D-Sub-Anschlusses der SPS zur Verfügung gestellt wird. Alternativ zur Spannungsversorgung durch die Steuerung ist auch eine externe Speisung mit einer Spannung von 24 V DC über die Combicon-Steckverbindung X1 möglich.

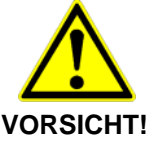

#### Geräteschaden

 Das Bezugspotential der Versorgungsspannung ist bei Hardwarerevision 2 und 3 mit dem Bezugspotential der PROFIBUS-Schnittstelle galvanisch verbunden. Daraus folgt zwingend, dass die Spannungsversorgung potentialfrei sein muss.

Bei Hardwarerevision 4 des NL 50-MPI ist die Versorgungsspannung und die PROFIBUS-Schnittstelle über Optokoppler verbunden und somit galvanisch getrennt.

### 5.3.2 netTAP NT 50-MPI

Das Gerät kann nur über den Mini-Combicon-Steckanschluss X1 mit 24 V DC versorgt werden.

Es besteht keine galvanische Verbindung zur PROFIBUS- bzw. Ethernet Schnittstelle.

## 5.4 Ethernet-Anschluss

Die Ethernet-Anschlussbuchse der NL 50-MPI bzw. NT 50-MPI Geräte wird über ein Ethernet-Kabel mit einem Switch, Hub oder den Ethernet-Endgerät verbunden.

Das NL 50-MPI und das NT 50-MPI Gerät betreiben die Ethernetschnittstelle im Modus Auto-Crossover. Daher können zum Anschluss von Ethernet-Geräten sowohl Ethernet-Crossover-Kabel als auch Patchkabel verwendet werden.

## 6 Software installieren

## 6.1 Software von DVD installieren

Zur Installation der Software:

- Schließen Sie alle Programme!
- > Legen Sie die DVD in das lokale DVD-Laufwerk.
- Das Installationsprogramm startet selbständig (Autostart eingeschaltet). Andernfalls wechseln Sie in das Root-Verzeichnis der DVD und starten Sie die EXE-Datei (Autostart abgeschaltet).

**Hinweis:** Bei Windows<sup>®</sup> XP/Windows<sup>®</sup> Vista/Windows<sup>®</sup> 7 benötigen Sie Administratorrechte zur Installation!

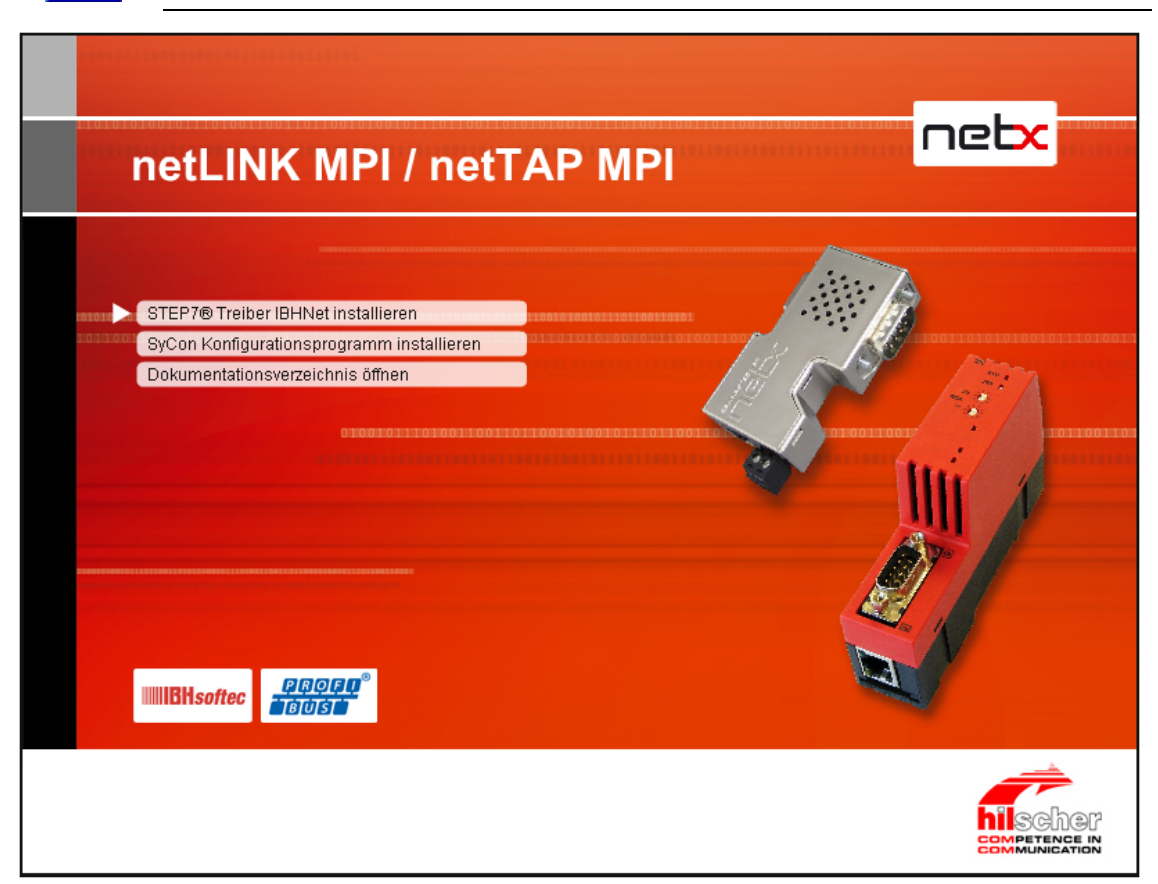

Abbildung 10: Menü des DVD Autostarts

Aus dem Menü stehen zur Installation zur Auswahl:

- STEP 7<sup>®</sup> Treiber IBHNet installieren Damit ist es möglich mit einer STEP7® oder "STEP7 für Windows" Software eine S7 oder S7 kompatible Steuerung über ein NL 50-MPI oder ein NT 50-MPI zu programmieren oder zu konfigurieren.
- SyCon Konfigurationsprogramm installieren (der Hilscher IP Driver kann mit der Installation des SyCon mit installiert werden).
   Damit ist es möglich die Geräte unabhängig von STEP7 zu konfigurieren. Per Ethernet ist es dann möglich Lese- und Schreibaufträge mit dem PROFIBUS MPI Automatisierungssystem abzuwickeln.
- Dokumentationsverzeichnis öffnen

Der netLINK NL 50-MPI und der NT 50-MPI kann mit dem Treiber IBHnet oder mit SyConMPI konfiguriert werden.

Für den Systemkonfigurator SyConMPI wird keine Lizenz benötigt, da die Grundversion alle Funktionen zur Konfiguration des der Geräte beinhaltet.

## 6.2 Installation unter Windows Vista oder Windows 7

Beim Betriebssystem Windows Vista und Windows 7 ist das Programm WinHlp32.exe nicht mehr Bestandteil. Dieses wird zur Anzeige der Online-Hilfe (\*.HLP Format) benötigt. Zum Download und zur Installation folgen Sie den Angaben zu folgendem Link:

http://support.microsoft.com/kb/917607

## 6.3 Hilscher IP-Treiber installieren

Einige Anwendungsprogramme verwenden zur Kommunikation mit dem netLINK NL 50-MPI bzw. dem NT 50-MPI den Hilscher IP-Treiber.

Das Installationsprogramm des Hilscher IP-Treiber ist auf der DVD im Verzeichnis TcpUdpIpDriver.

Starten Sie auf der DVD im Verzeichnis TcpUdplpDriver die Datei setup.exe.

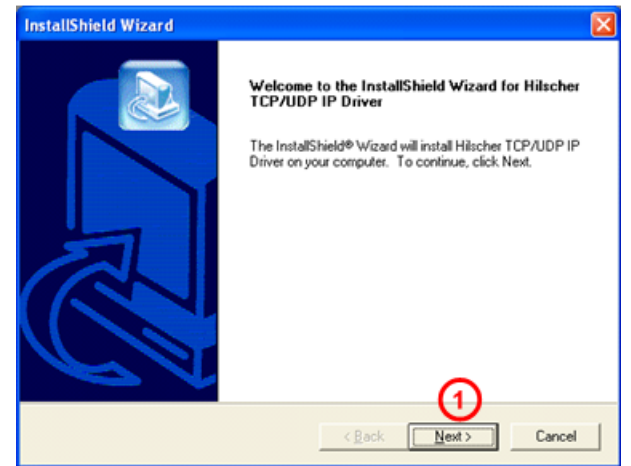

Abbildung 11: IP-Treiber installieren (1)

- Klicken Sie Next (1).
- Dann werden einige Informationen über den IP-Treiber angezeigt, die Sie sich sorgfältig durchlesen sollten. Klicken Sie anschließend Next.

Im nächsten Fenster werden Sie gefragt, den Speicherort f
ür den Hilscher IP Treiber anzugeben.

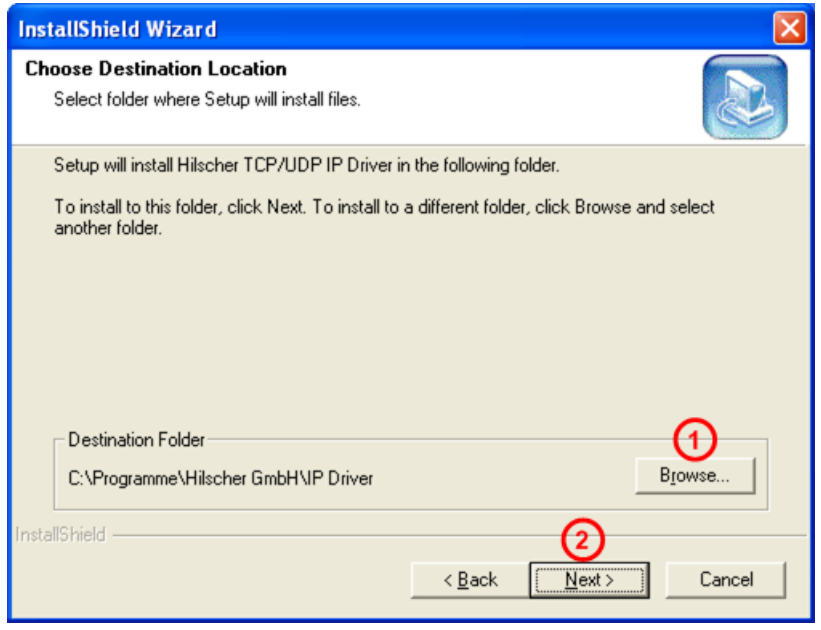

Abbildung 12: IP-Treiber installieren (2)

Sie können sich für das vorgeschlagene Zielverzeichnis oder ein beliebiges anderes Verzeichnis entscheiden. Um ein solches auszuwählen, klicken Sie **Browse** (1). Klicken Sie anschließend wieder **Next** (2).

✤ Danach erreichen Sie den Abschlussdialog, der Ihnen anzeigt, dass die Installation erfolgreich abgeschlossen wurde.

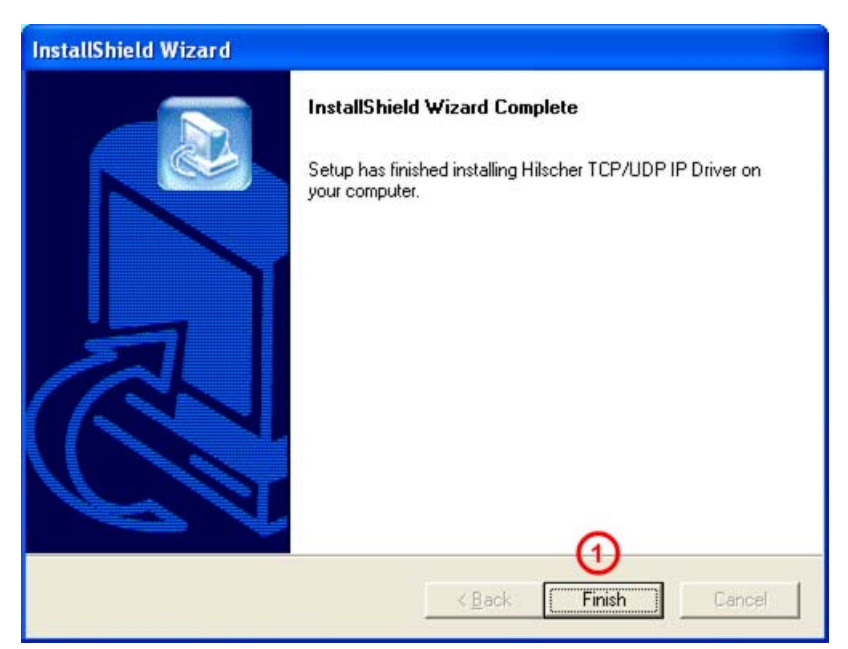

Abbildung 13: IP-Treiber installieren (3)

#### Klicken Sie Finish (1).

Nach der Installation muss der Hilscher IP-Treiber noch konfiguriert werden. Das heißt, es müssen die IP-Adresse und die Port-Nummer des MPI-Gerätes angegeben werden, wie es im nächsten Abschnitt beschrieben wird.

## 7 MPI-Gerät konfigurieren

## 7.1 Gerät mit Hilscher IP-Treiber konfigurieren

### 7.1.1 MPI-Gerät IP-Adresse zuweisen

Weisen Sie dem MPI-Gerät eine IP-Adresse zu. Dazu gehen Sie wie folgt vor:

Starten Sie das Programm NetIdentDemo über Start > Programme
 > Hilscher IP Driver > NetIdentDemo Programm

| ₽ | NetIdent Demo                                                   | X |
|---|-----------------------------------------------------------------|---|
|   | This program demonstrates the<br>usage of the NetIdent protocol |   |
|   | 1 <u>Start</u> <u>E</u> xit                                     |   |

Abbildung 14: NetIdent Demo

- Klicken Sie auf Start 1.
- ✤ Es öffnet sich das Fenster zur IP-Adress-Zuweisung

| Ne | tldent Devices            |      |               |            |                |
|----|---------------------------|------|---------------|------------|----------------|
| Γ  | Devices                   |      |               |            | Exit           |
|    | MAC Address               | Туре | Serial Number | IP Address |                |
|    |                           |      |               |            | 1 Start Pol    |
|    |                           |      |               |            | <u>S</u> et Ip |
|    |                           |      |               |            |                |
|    |                           |      |               |            |                |
| _  |                           |      |               |            |                |
| P  | ress "Start Poll" Button. |      |               |            |                |
|    |                           |      |               |            |                |

Abbildung 15: Netldent – Nach Geräten scannen (1)

- Nachdem Sie am MPI-Gerät die Versorgungsspannung angeschlossen und über ein Ethernetkabel an den PC angeschlossen haben, klicken Sie Start Poll (1).
- An allen Ethernetschnittstellen des PCs wird nach MPI-Geräten gesucht. Die gefundenen MPI-Geräte werden angezeigt.

| Devices  |            |         |               |            | Exi           |
|----------|------------|---------|---------------|------------|---------------|
| MAC A    | dress      | Туре    | Serial Number | IP Address |               |
| 100-02-A | 2-20-77-48 | NL50MP1 | 21012         | 0.0.0.0    | Start         |
|          |            |         |               |            |               |
|          |            |         |               |            | 2 <u>S</u> et |
|          |            |         |               |            |               |
|          |            |         |               |            |               |

Abbildung 16: Netldent – Nach Geräten scannen (2)

Wählen Sie das zu konfigurierende MPI-Gerät aus (1). Anschließend klicken Sie Set IP (2).

| letIdent Devices                 |                      | ×          |
|----------------------------------|----------------------|------------|
|                                  |                      | Exit       |
| MAC Address<br>00-02-A2-20-77-48 | Configure IP Address | Start Poll |
|                                  | Exit                 | Set Ip     |
| 1.                               |                      | J          |
| 1 Device(s) found                |                      |            |

Abbildung 17: NetIdent – IP-Adresse setzen (1)

- ✤ Es öffnet sich das obige Popup-Fenster.
- Geben Sie eine IP-Adresse (1) ein, unter der das MPI-Gerät angesprochen werden soll.

Klicken Sie anschließend SetIP (2).

✤ Wenn die IP-Adresse erfolgreich eingestellt werden konnte, wird dieses wie folgt gemeldet:

| Devices           | 20                                       | Exit       |
|-------------------|------------------------------------------|------------|
| MAC Address       | Configure View                           | X          |
| 00 02 A2 20 11 40 |                                          | Start Poll |
|                   | 168 Setting IP Address successful! et IF | 2          |
|                   |                                          | Set lp     |
|                   |                                          |            |
|                   |                                          |            |
|                   |                                          |            |

Abbildung 18: NetIdent - IP-Adresse setzen (2)

Klicken Sie OK ①.

| IP Address Set IP |
|-------------------|
| Set IP            |
| 168 . 125 . 0 . 0 |
|                   |

Abbildung 19: NetIdent - IP-Adresse setzen (3)

|   | Klicken Sie Exit  | <u>()</u> |               |       |
|---|-------------------|-----------|---------------|-------|
| Ð | NetIdent Devices  |           |               |       |
|   | Devices           |           |               |       |
|   | MAC Address       | Туре      | Serial Number | IP A  |
|   | 00-02-A2-20-77-48 | NL50MPI   | 21012         | 168.1 |

| MAC Address       | Туре    | Serial Number | IP Address  |                |
|-------------------|---------|---------------|-------------|----------------|
| 00-02-A2-20-77-48 | NL50MPI | 21012         | 168.125.0.0 | Start <u>F</u> |
|                   |         |               |             | Set            |
|                   |         |               |             |                |
|                   |         |               |             |                |

Abbildung 20: NetIdent - IP-Adresse setzen (4)

 $\succ$ Klicken Sie Exit (1).

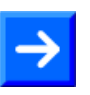

Hinweis: Die so eingetragene IP-Adresse ist im Gerät nur solange gültig (temporär), wie das Gerät nicht von der Versorgungsspannung getrennt wird.

Zum Einstellen einer permanenten IP-Adresse siehe Abschnitt Konfiguration mit dauerhafter IP-Adresse erstellen und downloaden ab Seite 35.

### 7.1.2 IP Treibers konfigurieren

- Starten Sie das Konfigurationsprogramm des Hilscher-IP-Treibers mit Start > Programme > Hilscher IP Driver > IP Driver Setup.
- ℜ Sie sehen dann die Benutzeroberfläche des Hilscher-IP-Treibers.

| TCP/UDP IP D          | river Setup     |      |               |          |                      |                  |                 |
|-----------------------|-----------------|------|---------------|----------|----------------------|------------------|-----------------|
| Driver Identification | IPDriver V1.012 | Port | 3<br>Protocol | Mode     | Connect Timeout [ms] | 6<br>Acknowledge | 0K<br>Abbrechen |
| Connection 0          | 0.0.0.0         | 1099 | TCP 💌         | Client 💌 | 5000                 | 🔽 Disable        |                 |
| Connection 1          | 0.0.0.0         | 1099 | TCP 💌         | Client   | 5000                 | 🔽 Disable        |                 |
| Connection 2          | 0.0.0.0         | 1099 | TCP 💌         | Client 💌 | 5000                 | 🔽 Disable        |                 |
| Connection 3          | 0.0.0.0         | 1099 | TCP 💌         | Client   | 5000                 | 🔽 Disable        |                 |
| Programm State        | READY           |      |               |          |                      |                  |                 |

Abbildung 21: Benutzeroberfläche des Hilscher IP-Treiber

Geben Sie die konfigurierte IP-Adresse des MPI-Gerätes in das Feld IP
 Address ① sowie die Port-Nummer in das Feld Port ② ein.

Folgende Einstellungen sind notwendig:

| Feld       | Notwendige Einstellung       |
|------------|------------------------------|
| 2 Port     | Immer Port 1099 einstellen.  |
| 3 Protocol | Immer <b>TCP</b> einstellen. |
| 4 Mode     | Immer Client einstellen.     |

Tabelle 17: Konfiguration des Hilscher IP-Treiber

Connect Timeout (ms) 5: In diesem Feld wird für den Client-Modus angegeben, wie lange der IP-Treiber versucht, eine Verbindung mit dem MPI-Gerät herzustellen.

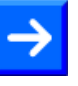

**Hinweis:** Zu kleine Timeout-Werte können dazu führen, dass keine Verbindung zum MPI-Gerät aufgebaut werden kann.

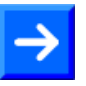

**Hinweis:** Wenn diese Einstellung später nochmals geändert werden soll, dann muss das Programm **IpDrvSetup.exe** erneut gestartet werden. Programme, die den IP-Treiber benutzen, müssen ebenfalls neu gestartet werden.

 $\rightarrow$ 

**Hinweis:** Befindet sich der PC hinter einer Firewall, so muss in der Firewall der Port 1099 freigegeben werden. Setzen Sie sich dazu mit Ihrem Netzwerkadministrator in Verbindung

Verlassen Sie den Dialog mit OK (7).

# 7.2 Konfiguration mit dauerhafter IP-Adresse erstellen und downloaden

## 7.2.1 Übersicht

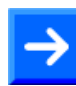

Hinweis: Die Konfiguration des MPI-Gerätes erfolgt über TCP/IP.

Um die Konfiguration des MPI-Gerätes zu erstellen und zu downloaden, gehen Sie wie folgt vor:

- 1. Systemkonfigurator SyCon starten.
- Wählen Sie Start > Programme > SyCon System Configurator > SyCon.
- 2. Neues Projekt anlegen.
- > Wählen Sie das Menü Datei > Neu bzw. Datei > Neu > MPI.
- 3. Das MPI-Gerät in das Projekt einfügen.
- > Wählen Sie Menü Einfügen > Gerät.
- Wählen Sie Im Fenster Gerät einfügen unter Verfügbare Geräte das MPI-Gerät NL 50-MPI bzw. NT 50-MPI.
- > Klicken Sie Hinzufügen.
- > Klicken Sie OK.
- 4. IP-Adresse und PROFIBUS-Parameter einstellen.
- Wählen Sie Menü Einstellungen > MPI Parameter oder klicken Sie doppelt auf das MPI-Gerätesymbol.
- <sup>₽</sup> Das Parameter-Fenster öffnet sich.
- Stellen die die IP-Adresse ein, ggf. auch die Netzmaske und die Gateway-Adresse.

Eine Beschreibung der Parameter enthält der Abschnitt *IP-Adresse* auf Seite 46.

Stellen Sie die PROFIBUS –Parameter ein, insbesondere die Stationsadresse und die Busparameter.

Eine Beschreibung der PROFIBUS-Parameter enthält der Abschnitt *PROFIBUS Parameter* auf Seite *48*.

- 5. Den Systemkonfigurator SyConMPI mit dem MPI-Gerät verbinden.
- > Wählen Sie Menü Einstellungen > Gerätezuordnung.
- Wählen Sie im Treiber-Auswahlfenster Driver Select den Treiber CIF TCP/IP Driver.
- ➢ Klicken Sie OK.
- ✤ Das Fenster Gerätezuordnung ODM TCP/IP erscheint.
- > Klicken Sie NetIdent starten.
- Pas lokale Ethernet-Netzwerk wird nach MPI-Geräten gescannt. Gefundene Geräte werden unter Geräteauswahl angezeigt.
- Haken Sie in der Liste Geräteauswahl die Checkbox für das MPI-Gerät an.
- ✤ Eine Verbindung vom Systemkonfigurator SyConMPI zum MPI-Gerät ist hergestellt.
- > Klicken Sie OK.
- ✤ Das Fenster Gerätezuordnung ODM TCP/IP wird geschlossen.
- 6. Konfiguration in das Gerät laden.
- > Wählen Sie Online > Download.
- ⇒ Die Sicherheitsabfrage erscheint, ob der Download durchgeführt werden soll.
- Klicken Sie Ja.
- ✤ Die Konfiguration wird in das Gerät geladen.
- 7. Ein Reset des Gerätes ausführen, um die neue Konfiguration zu übernehmen
- > Wählen Sie Menü Online > Firmware/Reset.
- <sup>™</sup> Das Fenster **Firmware/Reset** erscheint.
- ➢ Klicken Sie Reset.
- ✤ Die Sicherheitsabfrage erscheint, ob der Reset durchgeführt werden soll.
- Klicken Sie Ja.
- ✤ Der Reset wird durchgeführt. Damit wird die neue Konfiguration übernommen.
- 8. Das Projekt speichern.
- > Wählen Sie Menü **Datei > Speichern unter**.
- ⇒ Das Fenster **Speichern unter** erscheint.
- > Geben Sie den Dateinamen für das Projekt ein.
- ➢ Klicken Sie OK.
- <sup>№</sup> Das Projekt wird gespeichert.

### 7.2.2 Beschreibung der Einzelschritte

Schritt 1: Den Systemkonfigurator SyCon starten

Wählen Sie Start > Programme > SyCon System Configurator > SyCon.

Schritt 2: Ein neues Projekt anlegen

- > Wählen Sie Menü Datei > Neu bzw. Datei > Neu > MPI.
- ✤ Ein leeres Projekt bzw. eine leere Konfigurationsdatei wird angelegt und angezeigt.

| 🚰 SyCon - [Unnamed1]                                                   |       |
|------------------------------------------------------------------------|-------|
| 🚡 Datei Bearbeiten Ansicht Einfügen Online Einstellungen Fenster Hilfe | - 8 × |
|                                                                        |       |
|                                                                        |       |
|                                                                        |       |
|                                                                        |       |
|                                                                        |       |
|                                                                        |       |
|                                                                        |       |
|                                                                        |       |

Abbildung 22: Systemkonfigurator SyConMPI - Neues Projekt anlegen

Schritt 3: Das zu konfigurierende MPI-Gerät in das Projekt einfügen

- Wählen Sie Menü Einfügen > Gerät (1).
- ✤ Das Fenster Gerät einfügen erscheint.

| Verrugbare Gerate    | Gewählte Ger    | ate [ 3 | ) <u>o</u> k |
|----------------------|-----------------|---------|--------------|
| NL-MPI<br>NL50-MPI   | Hinzufügen >> 2 |         | Abbrec       |
| NT40-MPI<br>NT50-MPI | Alle Hinguf. >> |         |              |
|                      | << Entfernen    |         |              |
|                      | << Alle Entf.   |         |              |
|                      |                 |         |              |

Abbildung 23: Gerät einfügen

- Wählen Sie unter Verfügbare Geräte das Gerät (hier NL 50-MPI) (1).
- Klicken Sie Hinzufügen 2.
- Klicken Sie OK 3.
- ⇒ Das MPI-Gerät wird im Projekt bzw. der Konfigurationsdatei angezeigt.

| Datei Bearbeiten Ansicht Einfügen Onlin | ine Einstellungen Eenster Hilfe |  |
|-----------------------------------------|---------------------------------|--|
| 1 🛩 🖶 🔆 💡                               |                                 |  |
| f                                       |                                 |  |
|                                         |                                 |  |
|                                         |                                 |  |
|                                         | MPI Gerät                       |  |

Abbildung 24: Systemkonfigurator SyConMPI – MPI-Gerät erscheint im Projekt

#### Schritt 4: IP-Adresse und PROFIBUS MPI-Parameter einstellen

- Wählen Sie Menü Einstellungen > MPI Geräteparameter oder klicken Sie doppelt auf das MPI-Gerätesymbol.
- P→ Das Parameter-Fenster öffnet sich.

| P.Adresse           | Ethomat DDOCIDUC |                      |
|---------------------|------------------|----------------------|
| II MUICSSE          |                  |                      |
| Beschreibung        | MPI Gerät        |                      |
| DHCP                |                  |                      |
| BUUTP<br>IR Advasce |                  |                      |
| Netzmaske           | 255 255 255 0    |                      |
| Gateway             |                  |                      |
|                     |                  |                      |
|                     | Ĩ                |                      |
|                     |                  |                      |
|                     |                  |                      |
|                     |                  |                      |
|                     |                  | OK Abbroshon Oberrah |

Abbildung 25: IP-Adresse einstellen

#### Schritt 4A:

Stellen Sie die IP-Adresse ein, ggf. auch die Netzmaske und die Gateway-Adresse.

Eine Beschreibung der Parameter enthält der Abschnitt *IP-Adresse* auf Seite 46.

#### Schritt 4B:

⇒ Die Ethernet-Parameter werden vom Gerät automatisch erkannt.

Eine Beschreibung der Ethernet-Parameter enthält der Abschnitt *Ethernet Parameter* auf Seite 47.

| IP-Adresse Etherne | et PROFIBUS      |
|--------------------|------------------|
| Beschreibung       | MPI Gerät        |
| Autom. Erkennung   | V                |
| Schnittstelle      | Twisted Pair 💽 👻 |
| Auto Negotiation   | V                |
| Duplex-Modus       | Halb 🗸           |
| Übertragungsrate   | 10 MBit/s        |

Abbildung 26: Ethernet-Parameter werden vom MPI-Gerät automatisch erkannt

#### Schritt 4C:

Stellen Sie die PROFIBUS-Parameter ein.

| MPI Geräteparameter              |             |      |                           |          | X                   |
|----------------------------------|-------------|------|---------------------------|----------|---------------------|
| IP-Adresse Ethernet              | PROFIBUS    |      |                           |          |                     |
| Beschreibung MPIG                | erät        |      |                           |          |                     |
| Stationsadresse                  | 1           |      |                           |          |                     |
| Bus Profil                       | мрі         | ~    | Tid1                      | 60       | tBit                |
|                                  |             |      | Tid2                      | 400      | tBit                |
| Baudrate                         | 187.5 kBaud | ~    |                           |          |                     |
| Slot Time                        | 415         | tBit | Target Rotation Time      | 10000    | tBit                |
| Min. Station Delay of Responders | 60          | tBit | Target Rotation Time      | 53.3333  | ms                  |
| Max. Station Delay of Responders | 400         | tBit | GAP Aktualisierungsfaktor | 20       |                     |
| Quiet Time                       | 1           | tBit | Max. Anz. Wiederholungen  | 2        |                     |
| Setup Time                       | 1           | tBit | Höchste Stationsadresse   | 31       |                     |
|                                  |             |      |                           |          |                     |
|                                  |             |      | З ок А                    | bbrechen | 0 <u>b</u> ernehmen |

Abbildung 27: PROFIBUS -Parameter einstellen

Achten Sie insbesondere auf die Einstellung der Stationsadresse des Busprofils und der Busparameter.

Eine Beschreibung der PROFIBUS MPI-Parameter enthält der Abschnitt *PROFIBUS Parameter* auf Seite *48*.

- Klicken Sie OK 3.
- <sup>₽</sup> Das Parameterfenster wird geschlossen.

<u>Schritt 5:</u> Systemkonfigurator SyConMPI mit dem MPI-Gerät verbinden Dazu:

- A.) Den Treiber CIF TCP/IP Driver auswählen.
- B.) Das MPI-Gerät suchen.
- C.) Wenn nötig, die IP-Adresse manuell ändern und zuweisen.
- D.) Den Systemkonfigurator SyConMPI mit dem MPI-Gerät verbinden.

Gehen Sie wie folgt vor:

#### Schritt 5A:

> Wählen Sie den Treiber CIF TCP/IP Driver.

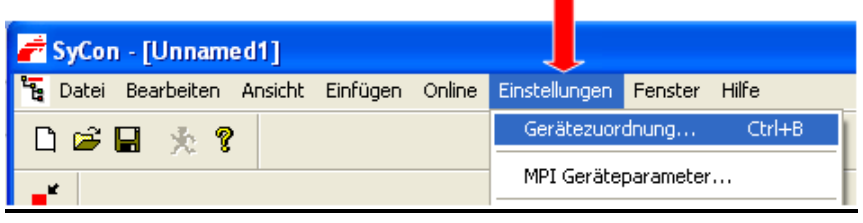

Abbildung 28: Gerätezuordnung

- > Wählen Sie Menü Einstellungen > Gerätezuordnung.
- <sup>₽</sup> Das Treiber-Auswahlfenster erscheint.

|              | Driver Select    |                       |                    |
|--------------|------------------|-----------------------|--------------------|
| $\mathbf{O}$ | CIF Serial Drive | er<br>iver            | <u>2 <u>0</u>K</u> |
|              |                  |                       | <u>C</u> ancel     |
|              |                  |                       |                    |
|              |                  |                       |                    |
|              |                  |                       |                    |
|              | Vendor           | Hilscher GmbH         |                    |
|              | Version<br>Date  | V2.041<br>Sep 27 2010 |                    |
|              | Functions        | 3                     |                    |

Abbildung 29: Treiber-Auswahlfenster Driver Select

- Wählen Sie im Treiber-Auswahlfenster Driver Select den Treiber CIF TCP/IP Driver 1.
- Դ Klicken Sie OK (2).
- ✤ Das Fenster Gerätezuordnung ODM TCP/IP erscheint.

| reiber: ODMTo      | oplp V2.041 |              |             |                  | Abbreck             |
|--------------------|-------------|--------------|-------------|------------------|---------------------|
| Adresse hinzufügen |             |              |             |                  |                     |
| P Adresse:         |             | · [          | linzufügen  |                  |                     |
|                    |             |              |             |                  | J (1)               |
| eräteauswahl       | <b>T</b>    | 0            | MACAHAMA    | A language lands | NetIden             |
| IP Adresse         | Тур         | Seriennummer | MAU Adresse | Adressschalter   | <u>s</u> tarten     |
|                    |             |              |             |                  |                     |
|                    |             |              |             |                  | IP Adress<br>ändern |
|                    |             |              |             |                  |                     |
|                    |             |              |             |                  |                     |
|                    |             |              |             |                  |                     |
| ofiliarta Garilta  |             |              |             |                  |                     |
| IP Adresse         | Tun         | Seriennummer | MAC Adresse | Adressschalter   |                     |
| ii Adioso          | 1961        | o chonnamho. | MAG AGIOCOU | Adiosociatos     |                     |
|                    |             |              |             |                  |                     |
|                    |             |              |             |                  |                     |

Abbildung 30: Fenster Gerätezuordnung ODM TCP/IP Treiber

#### Schritt 5B: MPI-Gerät suchen

- Klicken Sie im Fenster Gerätezuordnung ODM TCP/IP auf NetIdent starten 1.
- ⇒ Das lokale Ethernet-Netzwerk wird nach MPI-Geräten gescannt.
- ⇒ Gefundene Geräte werden unter **Geräteauswahl** angezeigt.

| ſ  | Geräteau | iswahl     |         |              |                   |                |                     |
|----|----------|------------|---------|--------------|-------------------|----------------|---------------------|
|    |          | IP Adresse | Тур     | Seriennummer | MAC Adresse       | Adressschalter | Netident<br>starten |
| (1 | )⊘       | 0. 0. 0. 0 | NL50MPI | 21012        | 00-02-A2-20-77-48 | 0              |                     |
| Υ  |          |            |         |              |                   |                |                     |
|    |          |            |         |              |                   |                |                     |
|    |          |            |         |              |                   |                | andern              |

Abbildung 31: Fenster Gerätezuordnung ODM TCP/IP – gefundenes Gerät wird angezeigt

Werden ein oder mehrere MPI-Geräte gefunden, werden diese in der Liste Geräteauswahl mit ihrer MAC-ID angezeigt. Hat das Gerät schon eine IP-Adresse, wird diese in der Spalte IP Address angezeigt. <u>Schritt 5C:</u> Wenn nötig, die IP-Adresse manuell ändern und zuweisen Ist die angezeigte IP-Adresse 0.0.0.0, dann muss dem MPI-Gerät eine IP-Adresse zugewiesen werden.

- Haken Sie im Fenster Gerätezuordnung ODM TCP/IP in der Liste Geräteauswahl die Checkbox (1) für das MPI-Gerät an.
- Klicken Sie IP-Adresse ändern 2.
- ⇒ Das Fenster Konfiguration IP-Adresse erscheint.

| Konfiguration | IP Adresse           |                                              |
|---------------|----------------------|----------------------------------------------|
| IP Address:   | <b>E</b> . O . O . O | IP Adresse <u>s</u> etzen<br><u>B</u> eenden |

Abbildung 32: Fenster Konfiguration IP-Adresse

➢ Geben Sie eine gültige IP-Adresse ein.

| Konfiguration | IP Adresse         |                                                |
|---------------|--------------------|------------------------------------------------|
| IP Address:   | 192 . 168 . 20 . 1 | 1 IP Adresse <u>s</u> etzen<br><u>B</u> eenden |

Abbildung 33: Konfiguration IP-Adresse - IP-Adresse einstellen

Klicken Sie IP-Adresse setzen ①.

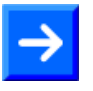

**Hinweis:** Mit **IP-Adresse setzen** wird nur eine temporäre IP-Adresse im MPI-Gerät gesetzt. Um eine IP-Adresse dauerhaft im MPI-Gerät einzustellen, ist ein Download der Konfiguration durchzuführen.

**Hinweis:** Wenn die IP-Adresse, wie in diesem Schritt 5C eingestellt, und die IP-Adresse, wie in Schritt 4A eingegeben, unterschiedlich sind, dann wird vom MPI-Gerät nach einem Download der Konfiguration und Reset die IP-Adresse, wie in Schritt 4A eingegeben, verwendet.

- Provide and the second second sec
- ✤ Das Hinweisfenster Setzen der IP-Adresse erfolgreich! erscheint.

| Hinweis                       | ×     |
|-------------------------------|-------|
| Setzen der IP Adresse erfolgr | eich! |
| ОК                            |       |

Abbildung 34: Hinweis – Setzen der IP-Adresse erfolgreich!

- Klicken Sie OK (1).
- > Klicken Sie im Fenster Konfiguration IP-Adresse auf Beenden.
- ⇒ Das Fenster Konfiguration IP-Adresse wird geschlossen.

Schritt 5D: Systemkonfigurator SyConMPI mit dem MPI-Gerät verbinden

Haken Sie im Fenster Gerätezuordnung ODM TCP/IP Treiber in der Liste Geräteauswahl die Checkbox (1) für das MPI-Gerät an.

| Ge | Gerätezuordnung ODM TCP/IP Treiber                |               |         |              |                   |                |                      |  |  |  |  |
|----|---------------------------------------------------|---------------|---------|--------------|-------------------|----------------|----------------------|--|--|--|--|
|    | Treiberkennung Treiber: ODMTcplp V2.041 Abbrechen |               |         |              |                   |                |                      |  |  |  |  |
|    | IP Adresse hi<br>IP Adresse:                      | nzufügen<br>0 | . 0 . ( | D. O         | Hinzufügen        |                |                      |  |  |  |  |
|    | Geräteauswa                                       | hl            |         |              |                   |                |                      |  |  |  |  |
|    | IF                                                | Adresse       | Тур     | Seriennummer | MAC Adresse       | Adressschalter | starten              |  |  |  |  |
| (1 | 192                                               | 168.20.1      | NL50MPI | 21012        | 00-02-A2-20-77-48 | 0              |                      |  |  |  |  |
|    |                                                   |               |         |              |                   |                | IP Adresse<br>ändern |  |  |  |  |
|    | Gefilterte Ger                                    | äte           |         |              |                   |                |                      |  |  |  |  |
|    | IF                                                | P Adresse     | Тур     | Seriennummer | MAC Adresse       | Adressschalter |                      |  |  |  |  |
| G  | ierät auswähle                                    | en            |         |              |                   |                |                      |  |  |  |  |

Abbildung 35: Gerätezuordnung ODM TCP/IP – Eine Verbindung wurde hergestellt

- ✤ Eine Verbindung vom Systemkonfigurator SyConMPI zum MPI-Gerät ist hergestellt.
- Klicken Sie OK 2.
- ⇒ Das Fenster Gerätezuordnung ODM TCP/IP wird geschlossen.

Wählen Sie im Systemkonfigurator SyConMPI das Menü Online > Download.

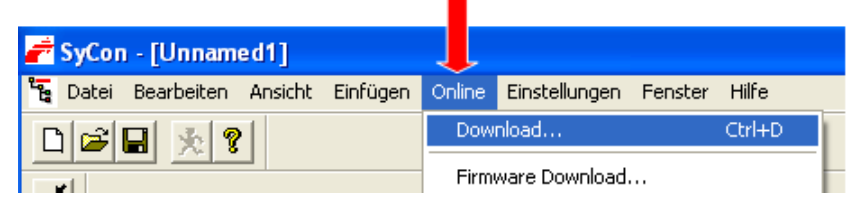

Abbildung 36: Online Download

✤ Die Sicherheitsabfrage erscheint, ob der Download durchgeführt werden soll.

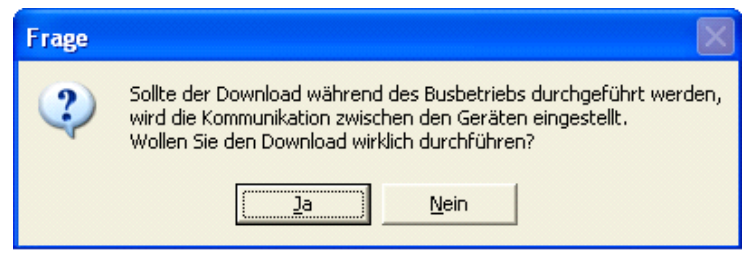

Abbildung 37: Frage – Wollen Sie den Download wirklich durchführen?

Wenn der Download nicht durchgeführt werden soll:

Klicken Sie Nein.

P→ Der Download wird nicht durchgeführt.

Wenn der Download durchgeführt werden soll:

- Klicken Sie Ja.
- ✤ Der Download wird durchgeführt. Während des Downloads erscheint die Fortschrittsanzeige Datenbank-Download.

| Datenbank      | Unnamed1 |      |
|----------------|----------|------|
| Datenbanklänge | 3300     |      |
| Fehler         | 0        |      |
|                |          | 4116 |

Abbildung 38: Fortschrittsanzeige Datenbank-Download

<sup>№</sup> Die Konfiguration wird in das Gerät geladen.

- Wählen Sie im Systemkonfigurator SyConMPI das Menü Online > Firmware/Reset.
- P→ Das Fenster Firmware/Reset erscheint.

| Firmware / F   | Reset     |            |      |            |        |        | × |
|----------------|-----------|------------|------|------------|--------|--------|---|
| - Firmware Inf | ormation  |            |      |            |        |        |   |
| Firmware       | MPI       | NL50MPI    |      |            |        |        |   |
| Version        | V02.00    | 4 05.06.09 |      |            | et     |        |   |
| Fehler         | 0         |            |      |            |        |        |   |
|                |           |            |      |            |        |        |   |
| Task Informa   | ation     |            |      |            |        |        |   |
| Task           | Task Name | Version    | Prio | Start Idx. | Status |        |   |
| 0              |           | 0.000      | 0    | 0          | OK     |        |   |
| 1              |           | 0.000      | 0    | 0          | ОК     |        |   |
| 2              |           | 0.000      | 0    | 0          | ОК     |        |   |
| 3              |           | 0.000      | 0    | 0          | ОК     |        |   |
| 4              |           | 0.000      | 0    | 0          | ОК     |        |   |
| 5              |           | 0.000      | 0    | 0          | ОК     |        |   |
| 6              |           | 0.000      | 0    | 0          | ОК     |        |   |
| 7              |           | 0.000      | 0    | 0          | ОК     |        |   |
|                |           |            |      |            |        | Fehler | 0 |

Abbildung 39: Fenster Firmware/Reset

#### Klicken Sie Reset ①.

✤ Die Sicherheitsabfrage erscheint, ob der Reset durchgeführt werden soll.

| Frage |                                                                                                    |
|-------|----------------------------------------------------------------------------------------------------|
| ?     | Sollte die Funktion Reset während des Busbetriebs durchgeführt werden,<br>wird die Kommunikation zwischen dem Master und den Slaves unterbrochen.<br>Wollen Sie die Funktion Reset wirklich durchführen? |
|       | <u>la</u> <u>N</u> ein                                                                                                    |

Abbildung 40: Frage – Wollen Sie die Funktion Reset wirklich durchführen?

Wenn der Reset nicht durchgeführt werden soll:

Klicken Sie Nein.

✤ Der Reset wird nicht durchgeführt.

Wenn der Reset durchgeführt werden soll:

- > Klicken Sie Ja.
- ✤ Der Reset wird durchgeführt und damit wird die neue Konfiguration übernommen.

Schritt 8: Das SyConMPI Projekt speichern

- > Das Menü Datei > Speichern unter anwählen.
- ≫ Das Fenster **Speichern unter** erscheint.
- > Geben Sie den Dateinamen für das Projekt ein.
- ➢ Klicken Sie OK.
- <sup>№</sup> Das Projekt wird gespeichert.

## 7.3 Beschreibung der Geräteparameter

### 7.3.1 IP-Adresse

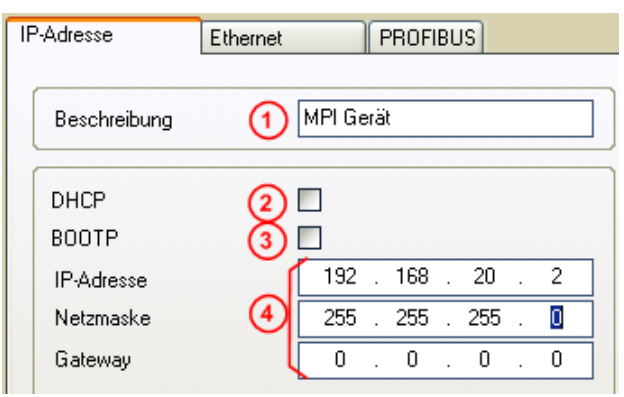

Abbildung 41: Einstellungen > MPI Geräteparameter > IP Adresse

#### Beschreibung (1):

Die Beschreibung des Gerätes wird im SyConMPI als Gerätename angezeigt und ist in diesem Feld änderbar.

Die Übergabe der IP-Parameter (IP-Adresse, Netzmaske, Gateway) kann auf drei verschiedene Wege erfolgen:

#### 1. DHCP (2):

Das Gerät erhält die IP-Parameter von einem DHCP Server.

#### 2. BOOTP (3):

Das Gerät erhält die IP-Parameter von einem BOOTP Server.

#### 3. IP-Adresse, Netzmaske und Gateway 4:

Die IP-Parameter werden in diesen Feldern eingegeben.

Ist mehr als ein Konfigurationsweg aktiviert (z.B. DHCP und manuell eingegebene IP-Parameter), versucht das MPI-Gerät die verschiedenen Konfigurationswege nacheinander abzuarbeiten. Sobald auf einem der Wege eine IP-Parameter erhalten wurde, läuft das MPI-Gerät mit diesen Parametern an.

### 7.3.2 Ethernet Parameter

| P-Adresse        | Ethernet | PROFIBUS    | ] |
|------------------|----------|-------------|---|
| Beschreibung     | 1        | Pl Gerät    |   |
| Autom. Erkennung | 2 2      |             |   |
| Schnittstelle    | (3) T    | visted Pair | ~ |
| Auto Negotiation | 4 🗹      |             |   |
| Duplex-Modus     | (5) H    | alb         | * |
| Übertragungsrate | 6 10     | ) MBit/s    | ~ |

Abbildung 42: Einstellungen > MPI Parameter > Ethernet

#### Beschreibung (1):

Die Beschreibung des Gerätes wird im SyConMPI als Gerätename angezeigt und ist in diesem Feld änderbar.

#### Autom. Erkennung 2:

Diese Option ist voreingestellt. Das MPI-Gerät erkennt die Einstellungen der Ethernet-Schnittstelle automatisch.

#### Schnittstelle 3:

Wird automatisch erkannt.

#### Auto Negotation 4:

Auto Negotation bedeutet, dass zwei mit einander verbundene Geräte die Hardware des anderen Gerätes und dessen Leistungsmerkmale (z.B. Halboder Vollduplex, 10 oder 100Mbit usw.) erkennen. Diese Option ist voreingestellt.

#### Duplex-Modus (5):

Duplex-Modus der Ethernet Schnittstelle. Wird automatisch erkannt.

#### Übertragungsrate 6:

Übertragungsgeschwindigkeit der Daten in Mbits/s: 10Mbits/s oder 100 Mbits/s. Wird automatisch erkannt.

### 7.3.3 **PROFIBUS Parameter**

| IP-Adresse Ethernet PROFIBUS                                                                                                    |                                                                                                    |
|----------------------------------------------------------------------------------------------------|----------------------------------------------------------------------------------------------------|
| Beschreibung MPI Gerät                                                                                                    |                                                                                                    |
| Stationsadresse                                                                                                    |                                                                                                    |
| Bus Profil 2 MPI                                                                                                    | Tid1         60         tBit           Tid2         400         tBit                                                                                                    |
| Baudrate       3       187.5 kBaud         Slot Time       4       415       tBit         5       Min. Station Delay of Responders       60       tBit         6       Max. Station Delay of Responders       400       tBit         9       Quiet Time       7       1       tBit         Setup Time       8       1       tBit | Target Rotation Time     9 10000     tBit       Target Rotation Time     53.3333     ms       GAP Aktualisierungsfaktor     20     10       Max. Anz. Wiederholungen     2     11       Höchste Stationsadresse     12     31 |

Abbildung 43: Einstellungen > MPI Geräteparameter > PROFIBUS

**Hinweis:** Falsch eingestellte PROFIBUS Parameter können zu Kommunikationsstörungen führen.

Die Busparameter und ihre Bedeutung:

Stationsadresse (1)

Die Stationsadresse des MPI-Gerätes. Beim netTAP NT 50-MPI Gerät gilt die an den Drehschaltern eingestellte Adresse, solange diese ungleich 99 ist. Siehe auch Abschnitt *Anschlüsse und LEDs* Seite 19.

• Bus Profil 2

Erlaubt die Auswahl zwischen MPI und PROFIBUS

Baudrate

Übertragungsgeschwindigkeit: Anzahl der Bits pro Sekunde.

Ist bei Bus Profil MPI fix 187,5 kBaud. Bei PROFIBUS ist sie entsprechend der folgenden Tabelle einstellbar.

| Baudrate    | Bit Zeit (t <sub>Bit</sub> ) |
|-------------|------------------------------|
| 9,6 kBaud   | 104,2 µs                     |
| 19,2 kBaud  | 52,1 µs                      |
| 93,75 kBaud | 10,7 µs                      |
| 187,5 kBaud | 5,3 µs                       |
| 500 kBaud   | 2 µs                         |
| 1,5 MBaud   | 666,7 ns                     |
| 3 MBaud     | 333,3 ns                     |
| 6 MBaud     | 166,7 ns                     |
| 12 MBaud    | 83,3 ns                      |

Tabelle 18: Baudraten und Bitzeiten

Slot Time (T<sub>SL</sub>) ④

'Warte auf Empfang' - Überwachungszeit des Senders (Requestor) eines Telegramms auf die Quittung des Empfängers (Responder). Nach Ablauf erfolgt eine Wiederholung gemäß des Wertes von 'Max. Anzahl Telegrammwiederholungen'.

Wertebereich: 52 ... 65535

• Minimum Station Delay of Responders (min T<sub>SDR</sub>) (5)

Nach dieser Zeit darf ein entfernter Empfänger (Responder) frühestens eine Quittung auf ein empfangenes Aufruftelegramm senden. Kleinste Zeitspanne zwischen Empfang des letzten Bits eines Telegramms bis zum Senden des ersten Bits eines folgenden Telegramms.

Wertebereich: 1 ... 65535

• Maximum Station Delay of Responders (max T<sub>SDR</sub>) 6

Nach dieser Zeit darf ein Sender (Requestor) frühestens nach dem Senden ein weiteres Aufruftelegramm senden. Größte Zeitspanne zwischen Empfang des letzten Bits eines Telegramms bis zum Senden des ersten Bits eines folgenden Telegramms.

Der Sender (Requestor, Master) muss mindestens diese Zeit nach dem Versenden eines unbestätigten Telegramms (z.B. Broadcast) abwarten, bevor ein neues Telegramm versendet wird.

Wertebereich: 1 ... 65535

• Quiet Time (T<sub>QUI</sub>) 7

Das ist die Zeit, die bei Modulatoren (Modulator-Ausklingzeit) und Repeatern (Repeater-Umschaltzeit) vor der Umstellung vom Senden zum Empfangen verstreicht.

Wertebereich: 0 ... 255

• Setup Time (T<sub>SET</sub>) <sup>(8)</sup>

Mindestabstand 'Reaktionszeit' zwischen dem Empfang einer Quittung bis zum Senden eines neuen Aufruftelegramms (Reaktion) durch den Sender (Requestor).

Wertebereich: 1 ... 255

#### • Target Rotation Time $(T_{TR})$ (9)

Voreingestellte Soll-Token-Umlaufzeit innerhalb der die Sendeberechtigung (Token) den logischen Ring durchlaufen soll. Von der Differenz zur tatsächlichen Token-Umlaufzeit ist es abhängig, wie viel Zeit dem Master für das Senden von Datentelegrammen an die Slaves übrig bleibt.

Wertebereich: 1 ... 16.777.215

#### • GAP Update Factor (G) 10

Faktor zur Festlegung nach wie viel Tokenumläufen ein hinzugekommener Teilnehmer in den Tokenring aufgenommen wird. Nach Ablauf der Zeitspanne G<sup>\*</sup>T<sub>TR</sub> von der Station durchsucht, ob ein weiterer Teilnehmer in den logischen Ring aufgenommen werden möchte.

Wertebereich: 1 ... 100

- Max Anzahl Telegrammwiederholungen (Max\_Retry\_Limit) ①
   Maximale Anzahl von Wiederholungen, um eine Station zu erreichen.
   Wertebereich: 1 ... 8
- Höchste Stationsadresse (HSA) <sup>(12)</sup>
   Stationsadresse der höchsten aktiven (Master) Station.
   Wertebereich: 2 ... 126

Die MPI-Geräte NL 50-MPI und NT 50-MPI unterstützen die automatische Baudratenerkennung am PROFIBUS.

| IP-Adresse Ethernet            | PROFIBUS   |          |                           |           |              |
|--------------------------------|------------|----------|---------------------------|-----------|--------------|
| Beschreibung                   | 1PI Gerät  |          |                           |           |              |
| Stationsadresse                | 1          |          |                           |           |              |
| Bus Profil                     | 1 PROFIBUS | <b>~</b> | Tid1<br>Tid2              | 37<br>150 | tBit<br>tBit |
| Baudrate                       | 2 AutoBaud |          |                           |           |              |
| Slot Time                      | 300        | tBit     | Target Rotation Time      | 2021      | tBit         |
| Min. Station Delay of Responde | ers 11     | tBit     | Target Rotation Time      | 1.3473    | ms           |
| Max. Station Delay of Respond  | lers 150   | tBit     | GAP Aktualisierungsfaktor | 10        |              |
| Quiet Time                     | 0          | tBit     | Max. Anz. Wiederholungen  | 1         |              |
| Setup Time                     | 1          | tBit     | Höchste Stationsadresse   | 124       |              |

Abbildung 44: Einstellungen > MPI Geräteparameter > PROFIBUS > Autobaud

Um die automatische Baudratenerkennung einzustellen mit der Auswahlliste **Bus Profil** die Einstellung PROFIBUS (1) und dann mit der Auswahlliste **Baudrate** die Einstellung AutoBaud (2) wählen.

## $\rightarrow$

**Hinweis:** Die Erkennung der PROFIBUS Baudrate kann nur verwendet werden, wenn neben dem netLINK NL 50-MPI bzw. netTAP NT 50-MPI Gerät ein weiterer PROFIBUS Master am PROFIBUS vorhanden ist.

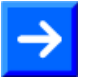

**Hinweis:** Die Erkennung der PROFIBUS Baudrate kann nur verwendet werden, wenn die PROFIBUS-Parameter von der Steuerung per Broadcast-Telegramm versendet werden.

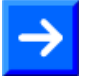

**Hinweis:** Damit die Einstellungen im Gerät wirksam werden, ist ein Download der Konfiguration auszuführen.

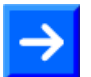

**Hinweis:** Damit nach dem Download die neuen Einstellungen im MPI-Gerät wirksam werden, ist ein Reset des Gerätes auszuführen.

### 7.4 Firmware aktualisieren – Firmware downloaden

In diesem Abschnitt ist beschrieben, wie Sie ein Firmware-Update ausführen müssen.

#### <u>Schritt A:</u>

Wählen Sie Start > Programme > SyCon System Configurator > SyConMPI.

#### Schritt B:

Öffnen Sie ein vorhandenes Projekt/vorhandene Konfigurationsdatei mit dem Menü Datei > Öffnen. Die Endekennung lautet \*.nd.

oder

Erstellen Sie wie in Abschnitt Konfiguration mit dauerhafter IP-Adresse erstellen und downloaden ab Seite 35 in Schritten 2, 3 und 4 beschrieben eine Konfiguration.

#### Schritt C:

Stellen Sie mit Einstellungen > Gerätezuordnung eine Verbindung zum MPI-Gerät her. Dies ist ausführlich in Abschnitt Konfiguration mit dauerhafter IP-Adresse erstellen und downloaden ab Seite 35 in Schritt 5 beschrieben.

#### Schritt D:

- > Wählen Sie Menü Online > Firmware Download.
- ✤ Es erscheint eine Sicherheitsabfrage, ob der Firmware Download durchgeführt werden soll.

| Frage |                                                                                                    |
|-------|----------------------------------------------------------------------------------------------------|
| ?     | Sollte der Download während des Busbetriebs durchgeführt werden,<br>wird die Kommunikation zwischen dem Master und den Slaves eingestellt.<br>Wollen Sie den Download wirklich durchführen? |
|       | <u>la</u> <u>N</u> ein                                                                                                    |

Abbildung 45: Frage – Wollen Sie den Download wirklich durchführen?

Wenn der Download nicht durchgeführt werden soll:

- ➢ Klicken Sie Nein.
- P→ Der Download wird nicht durchgeführt.
- Wenn der Download durchgeführt werden soll:
- Klicken Sie Ja.
- ♣ Es erscheint das Fenster **Firmware kopieren/Download**.

| Verrugbare Firmwaredateien<br>[-c-] V<br>c:\\sycon\fieldbus<br>nI50mpi.e50<br>[]<br>[NetDev] | ieren >> wmload  | Erweiterung<br>*.E50 |
|----------------------------------------------------------------------------------------------|------------------|----------------------|
| Firmware MPI                                                                                 | Firmware MPI     |                      |
| Hardware NL50MPI                                                                             | Hardware NL50MPI |                      |
|                                                                                              |                  |                      |
| Version V02.146                                                                              | Version V02.146  |                      |

Abbildung 46: Fenster Firmware kopieren/Download

- Wählen Sie unter Verfügbare Firmwaredateien das Verzeichnis im dem die Firmware vorhanden ist z. B. auf der DVD. Der Dateiname lautet nl50mpi.e50 (1) für das netLINK NL 50-MPI und für das netTAP NT 50-MPI Gerät.
- Drücken Sie unter Verfügbare Firmwaredateien die Schaltfläche Download 2.
- ✤ Es erscheint eine Sicherheitsabfrage, ob der Firmware Download durchgeführt werden soll.

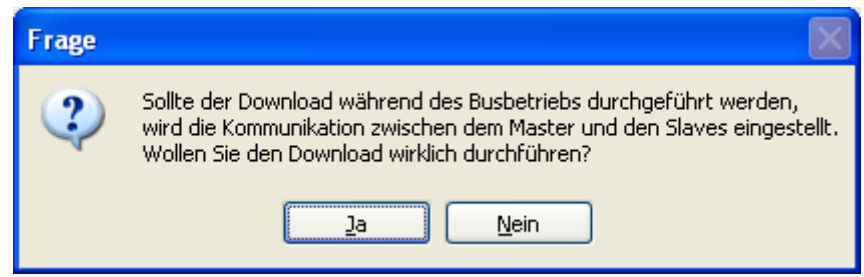

Abbildung 47: Frage – Wollen Sie den Download wirklich durchführen?

Wenn der Download nicht durchgeführt werden soll:

- Klicken Sie Nein.
- <sup>№</sup> Der Download wird nicht durchgeführt.

- > Klicken Sie Ja.
- Der Download wird durchgeführt. Während des Downloads erscheint die Fortschrittsanzeige Datenbank-Download.

| <b>4</b>           | 2.0                            |  |
|--------------------|--------------------------------|--|
| <b>1</b> 2         |                                |  |
| Firmware           | d:\Firmware\netdev\nl50mpi.e50 |  |
| Länge der Firmware | 313456                         |  |
| Febler             | 0                              |  |

Abbildung 48: Fortschrittsanzeige Datenbank-Download

Klicken Sie, nachdem der Firmware Download beendet wurde, im Fenster Firmware kopieren/Download auf Schließen.

#### Schritt E:

Laden Sie mit Online > Download die Konfiguration in das MPI-Gerät. Dies ist in Abschnitt Konfiguration mit dauerhafter IP-Adresse erstellen und downloaden ab Seite 35 in Schritt 6 beschrieben.

#### Schritt F:

Zur Übernahme der Firmware sowie der Konfiguration ist ein Reset des MPI-Gerätes notwendig. Dies ist in Abschnitt Konfiguration mit dauerhafter IP-Adresse erstellen und downloaden ab Seite 35 in Schritt 7 beschrieben.

## 8.1 Hinweise zur Fehlersuche

#### **Allgemein**

- > Prüfen Sie, ob die Voraussetzungen für den Betrieb erfüllt sind:
- Es muss eine geeignete Versorgungsspannung vorhanden sein (intern von der S7 SPS oder extern über 24-V-Combicon-Steckverbindung).
- Die Konfiguration des Geräts mit Hilfe des Systemkonfigurators Sy-ConMPI muss erfolgt sein.

Weitere Angaben hierzu finden Sie im Abschnitt *Voraussetzungen für den Betrieb der MPI-Geräte* auf Seite 17.

#### LINK-LED

Mit der Ethernet Link Status-LED (LINK) des MPI-Gerätes kann überprüft werden, ob eine Verbindung zum Ethernet besteht. Ist diese aus, besteht keine Verbindung. Leuchtet die LED, hat das Gerät eine Verbindung zum Ethernet.

#### ACT-LED

Mit der Status-LED ACT des MPI-Gerätes kann überprüft werden, ob Kommunikation zum Ethernet stattfindet.

#### <u>Kabel</u>

Prüfen Sie, ob das Kabel auf der Ethernet-Seite am Hub/Switch richtig festgesteckt ist und ob die PROFIBUS-Schnittstelle an die SPS angeschlossen ist.

#### **Konfiguration**

Prüfen Sie, ob das MPI-Gerät so konfiguriert ist, wie im Kapitel Gerät mit Hilscher IP-Treiber konfigurieren auf Seite 31.

#### Diagnose mit dem Systemkonfigurator SyConMPI

> Lesen Sie die Daten aus mit dem Menü **Online > Message Monitor**.

Genauere Informationen über den Message Monitor und dessen Funktionen finden Sie im Bedienermanual SyConMPI.

#### Ethernet-TCP/IP-Schnittstelle

- > Überprüfen Sie die Netzwerkeinstellungen Ihres PCs.
- Mit dem Ping-Befehl in der Eingabeaufforderung Ihres Betriebssystems können Sie leicht prüfen, ob eine Verbindung über TCP/IP zu dem MPI-Gerät möglich ist. Öffnen Sie dazu eine Eingabeaufforderung Ihres Betriebssystems, tippen Sie *ping 192.168.10.190* ein, dabei muss die IP-Adresse muss der eingestellten Adresse des MPI-Gerätes entsprechen, und drücken Sie die Return-Taste. Besteht eine Verbindung, wird dies durch den Text Antwort von *192.168.10.190* ... bestätigt. Ansonsten wird eine Zeitüberschreitung angezeigt.

# 8.2 Ethernet Fehlverhalten bei 10-MBit/s-Halb-Duplex-Modus und Abhilfe

Hiervon **nicht** betroffen sind die Geräte netTAP NT 50-MPI und net-LINK NL 50-MPI mit einer Seriennummer größer als 27927. Das heißt, Geräte die **nach Dezember 2010** gefertigt wurden sind hiervon **nicht** betroffen.

#### **Betroffene Hardware**

Hardware mit dem Kommunikations-Controller netX 50, netX100 oder netX 500; netX/interne PHYs.

#### Wann kann dieser Fehler auftreten?

Beim Einsatz von Standard-Ethernet-Kommunikation mit 10 MBit/s im Halb-Duplex-Modus bleiben die internen PHYs stehen, wenn Kollisionen auf dem Netzwerk auftreten. Eine weitere Netzwerk-Kommunikation ist dann nicht möglich. Nur nach Ausschalten und erneutem Einschalten der Gerätespannung kann die Ethernet-Kommunikation wieder aufgenommen werden.

Dieses Problem betrifft ausschließlich Ethernet TCP/UDP-IP-, EtherNet/IPoder Modbus TCP-Protokolle bei 10 MBit/s, wenn Hubs verwendet werden. Das beschriebene Verhalten trifft nicht auf Protokolle zu, die mit 100 MBit/s bzw. im Voll-Duplex-Modus betrieben werden.

#### Lösung / Abhilfe

Verwenden Sie keine 10 MBit/s-Hubs. Verwenden Sie entweder Switches oder 10/100 MBit/s Dual-Speed-Hubs und stellen Sie sicher, dass Ihr Netzwerk mit 100 MBit/s bzw. im Voll-Duplex-Modus betrieben wird.

Das Fehlverhalten wurde bereits behoben. Bei netX-Chips mit der Kennzeichnung 'Y' an der 5. Stelle des Chargen-Codes (nnnnYnnnn) besteht dieses Problem nicht mehr.

#### Referenz

"Summary of 10BT problem on EthernetPHY", Renesas Electronics Europe, April 27, 2010

## 9 LED

| LED                   | Name         | Bedeutung             |
|-----------------------|--------------|-----------------------|
| System-Status         | SYS          | System-Status         |
| Kommunikations-Status | COM bzw. APL | Kommunikations-Status |
| RJ45                  | LNK          | Link                  |
|                       | ACT          | Activity              |

Tabelle 19: Bedeutung LED-Bezeichnungen

| LED                            | Farbe                               | Zustand                             | Bedeutung                                                                                                    |
|--------------------------------|-------------------------------------|-------------------------------------|----------------------------------------------------------------------------------------------------|
| SYS                            | Duo LED                             | gelb/grün                           |                                                                                                    |
| 1                              | <ul><li>(grün)</li></ul>            | Ein                                 | Firmware gestartet.                                                                                                    |
|                                | 0                                   | Ein                                 | Dieser Zustand darf nur kurzzeitig auftreten.                                                                                                    |
|                                | (gelb)                              |                                     | Bleibt die LED dauerhaft gelb, so liegt eventuell ein Hardwaredefekt vor.                                                                                               |
|                                | <mark>⊖</mark> ●<br>(gelb/gr<br>ün) | Blinken<br>gelb/grün                | Bootloader aktiv. Dieser Zustand darf nur kurzzeitig auftreten.                                                                                                    |
|                                | (aus)                               | Aus                                 | Fehlende Betriebsspannung oder es liegt ein Hardware-Defekt vor                                                                                                    |
| СОМ                            | Duo LED                             | rot/grün                            |                                                                                                    |
| bei<br>NL 50-MPI<br><b>APL</b> | )<br>(grün)                         | Ein                                 | Status<br>Das Gerät besitzt das PROFIBUS-Token und kann Telegramme<br>übertragen.                                                                                       |
| NT 50-MPI                      | )<br>(grün)                         | Blinken (regel-<br>mäßig)<br>5 Hz   | Status<br>Das Gerät befindet sich im PROFIBUS-Ring und muss sich das To-<br>ken mit anderen PROFIBUS-Master-Geräten teilen.                                             |
|                                | )<br>(grün)                         | Blinken (regel-<br>mäßig)<br>0,5 Hz | Status<br>Automatische Baudratenerkennung läuft                                                                                                    |
|                                | (rot)                               | Ein                                 | Error<br>Kommunikationsfehler auf dem PROFIBUS.                                                                                                    |
|                                | (aus)                               | Aus                                 | Status/Error<br>Das Gerät ist nicht im PROFIBUS-Ring integriert. Es ist nicht konfi-<br>guriert oder falsch konfiguriert oder hat das PROFIBUS-Token nicht<br>erhalten. |
| LNK                            | LED grün neben RJ45-Ethernet-Buchse |                                     |                                                                                                    |
| 4                              | <ul><li>(grün)</li></ul>            | Ein                                 | Das Gerät hat eine Verbindung zum Ethernet.                                                                                                    |
|                                | (aus)                               | Aus                                 | Das Gerät hat keine Verbindung zum Ethernet.                                                                                                    |
| ACT                            | LED gelb                            | neben RJ45-Ether                    | net-Buchse                                                                                                    |
| 3                              | (gelb)                              | Ein                                 | Das Gerät sendet/empfängt Ethernet-Frames.                                                                                                    |
|                                | (aus)                               | Aus                                 | Das Gerät sendet/empfängt aktuell keine Ethernet-Frames.                                                                                                    |

Tabelle 20: Bedeutung LED-Signale

Die Nummern  $\bigcirc$  ...  $\bigcirc$  beziehen sich auf Abbildung 2 auf Seite 19.

#### LED-Anzeigestatus

| Anzeigestatus | Beschreibung                                                                                                    |
|---------------|----------------------------------------------------------------------------------------------------|
| Ein           | Die Anzeige leuchtet permanent.                                                                                                    |
| Aus           | Die Anzeige leuchtet nicht.                                                                                                    |
| Blinken       | Die Anzeige ist in Phasen ein- bzw. ausgeschaltet,<br>bei regelmäßigem Blinken mit einer Frequenz von 5 Hz: <i>Ein</i> für<br>100 ms gefolgt von <i>Aus</i> für 100 ms. |

Tabelle 21: Anzeigestatus NL 50-MPI

## 10 Technische Daten

## 10.1 Technische Daten des NL 50-MPI

| NL 50-MPI                               | Parameter                            | Wert                                                                                                    |
|-----------------------------------------|--------------------------------------|----------------------------------------------------------------------------------------------------|
| Kommunikationscontroller                | Тур                                  | netX 50                                                                                                    |
| Speicher                                | RAM                                  | 8 MB SDRAM                                                                                                    |
|                                         | FLASH                                | 4 MB serielles Flash, mit Boot-<br>loader, Firmware und Konfigu-<br>ration                                                  |
| PROFIBUS-MPI Kommu-                     | Тур                                  | Client                                                                                                    |
| nikation                                | Datentransport                       | PROFIBUS-FDL Telegramme                                                                                                    |
|                                         | Anzahl der Verbindun-<br>gen         | max. 32 MPI-Verbindungen gleichzeitig                                                                                       |
|                                         | Zugriff auf                          | Datenbausteine<br>Merker<br>Peripherie<br>Zähler<br>Timer<br>OP-Status                                                      |
| Ethernet Kommunikation                  | Datentransport                       | TCP/IP                                                                                                    |
|                                         | Verbindungen                         | max. 16 TCP-Verbindungen gleichzeitig                                                                                       |
|                                         | RFC 1006                             | unterstützt                                                                                                    |
| PROFIBUS-Schnittstelle                  | Übertragungsrate                     | 9,6 kBit/s bis 12 MBit/s                                                                                                    |
|                                         | Schnittstellentyp                    | RS-485<br>potenzialgebunden bei Gerä-<br>terevision 2 und 3<br>potenzialfrei bei Geräterevisi-<br>on 4                      |
|                                         | Steckverbinder                       | D-Sub-Stecker 9-polig                                                                                                    |
|                                         | Automatische Baudra-<br>tenerkennung | unterstützt                                                                                                    |
| Ethernet-Schnittstelle                  | Übertragungsrate                     | 10/100 MBit/s                                                                                                    |
|                                         | Schnittstellentyp                    | 10 BASE-T/100 BASE-TX, potenzialfrei                                                                                        |
|                                         | Steckverbinder                       | RJ45-Buchse                                                                                                    |
|                                         | Auto-Negotiation                     | unterstützt                                                                                                    |
|                                         | Auto-Crossover                       | unterstützt                                                                                                    |
| Schnittstelle für Program-<br>miergerät | Steckverbinder                       | D-Sub-Buchse 9-polig<br>Es besteht eine 1:1-<br>Verbindung zu den entspre-<br>chenden Pins an der<br>PROFIBUS-Schnittstelle |
| Anzeige                                 | LED-Anzeige                          | SYS System Status<br>COM Communication Status<br>ACT Ethernet Activity Status<br>LNK Ethernet Link Status                   |

Tabelle 22: Technische Daten NL 50-MPI (Teil 1)

| NL 50-MPI           | Parameter                                                                            | Wert                                                                                                    |
|---------------------|--------------------------------------------------------------------------------------|----------------------------------------------------------------------------------------------------|
| Spannungsversorgung | Betriebsspannung                                                                     | 18 – 30 V DC                                                                                                    |
|                     | Stromaufnahme bei 18 V                                                               | typ. 72 mA                                                                                                    |
|                     | Stromaufnahme bei 24 V                                                               | typ. 57 mA                                                                                                    |
|                     | Stromaufnahme bei 30 V                                                               | typ. 48 mA                                                                                                    |
|                     | Anschluss für Speisung<br>aus SPS                                                    | über D-Sub-Stecker 9-polig                                                                                                    |
|                     | Anschluss für externe<br>Speisung                                                    | Mini-Combicon-Buchse 3,81<br>mm 2-polig                                                                                               |
| Störfestigkeit      | Elektrostatische Entla-<br>dung (ESD) nach<br>IEC/EN 61000-4-2:1995                  | 10 kV Luftentladung, Kriterium<br>A<br>4 kV Kontaktentladung, Kriteri-<br>um B                                                        |
|                     | Schnelle transiente Stör-<br>größen (Burst), Zone B<br>nach IEC/EN<br>61000-4-4:1995 | 1 kV CM, 0,5 kV DM Stromver-<br>sorgungsanschlüsse DC, Krite-<br>rium B<br>1 kV CM Kommunikations- und<br>Datenleitungen, Kriterium B |
|                     | Stoßspannungen (Sur-<br>ge), Zone B nach<br>IEC/EN 61000-4-5:1995                    | 1 kV CM, 0,5 kV DM Stromver-<br>sorgungsanschlüsse DC, Krite-<br>rium B<br>1 kV CM Kommunikations- und<br>Datenleitungen, Kriterium B |
| Umgebung            | Temperaturbereich                                                                    | 0 + 55 °C                                                                                                    |
|                     | Luftfeuchtigkeitsbereich                                                             | 0 85 % relative Luftfeuchtig-<br>keit (nicht betauend)                                                                                |
| Gerät               | Abmessungen (L x B x<br>H)                                                           | 74,3 x 40,6 x 16,7 mm                                                                                                    |
|                     | Gewicht                                                                              | ca. 40 g                                                                                                    |
|                     | Montage / Installation                                                               | direkt auf der MPI-<br>Geräteschnittstelle                                                                                            |
|                     | Schutzklasse                                                                         | IP 20                                                                                                    |
|                     | RoHS                                                                                 | Ja                                                                                                    |
|                     | UL                                                                                   | in Vorbereitung                                                                                                    |
| Konfiguration       | Software                                                                             | SyConMPI oder IBHnet Treiber                                                                                                    |

Tabelle 23: Technische Daten NL 50-MPI (Teil 2)

## **10.2 Technische Daten des netTAP NT 50-MPI**

| NT 50                    | Parameter                            | Wert                                                                    |
|--------------------------|--------------------------------------|-------------------------------------------------------------------------|
| Kommunikationscontroller | Тур                                  | netX 100                                                                |
| Speicher                 | RAM                                  | 8 MB SDRAM                                                              |
|                          | FLASH                                | 4 MB serielles Flash                                                    |
| PROFIBUS-MPI Kommu-      | Тур                                  | Client                                                                  |
| nikation                 | Datentransport                       | PROFIBUS-FDL Telegramme                                                 |
|                          | Anzahl der Verbindungen              | max. 32 MPI-Verbindungen gleichzeitig                                   |
|                          | Zugriff auf                          | Datenbausteine<br>Merker<br>Peripherie<br>Zähler<br>Timer<br>OP-Status  |
| Ethernet Kommunikation   | Datentransport                       | TCP/IP                                                                  |
|                          | Verbindungen                         | max. 16 TCP-Verbindungen gleichzeitig                                   |
|                          | RFC 1006                             | unterstützt                                                             |
| PROFIBUS-Schnittstelle   | Übertragungsrate                     | 9,6 kBit/s bis 12 MBit/s                                                |
|                          | Schnittstellentyp                    | RS-485 potenzialfrei                                                    |
|                          | Steckverbinder                       | D-Sub-Stecker 9-polig                                                   |
|                          | Automatische Baudraten-<br>erkennung | unterstützt                                                             |
| Ethernet-Schnittstelle   | Übertragungsrate                     | 10/100 MBit/s                                                           |
|                          | Schnittstellentyp                    | 10 BASE-T/100 BASE-TX, po-<br>tenzialfrei                               |
|                          | Steckverbinder                       | RJ45-Buchse                                                             |
|                          | Auto-Negotiation                     | unterstützt                                                             |
|                          | Auto-Crossover                       | unterstützt                                                             |
| Anzeige                  | LED-Anzeige                          | SYS Systemstatus<br>APL Applikationsstatus<br>LINK Link<br>ACT Activity |

Tabelle 24: Technische Daten NT 50-MPI (Teil 1)

| NT 50               | Parameter                           | Wert                                                        |  |
|---------------------|-------------------------------------|-------------------------------------------------------------|--|
| Spannungsversorgung | Spannung                            | 24 V ± 6 V DC                                               |  |
|                     | Stromaufnahme bei 24 V<br>(typisch) | 72 mA<br>150 mA bei Kurzschluss am<br>Ausgang des PROFIBUS. |  |
|                     |                                     | Zerstörungsgefahr<br>bei Dauerkurz-<br>schluss.             |  |
|                     | Leistungsaufnahme                   | 1,8 W                                                       |  |
|                     | Anschluss                           | Mini-COMBICON, 2-polig                                      |  |
| Umgebung            | Temperaturbereich                   | 0 + 60 °C                                                   |  |
|                     | Luftfeuchte                         | keine Betauung zulässig                                     |  |
| Gerät               | Abmessungen (L x B x<br>H)          | 100 x 26 x 66 mm (ohne Ste-<br>cker)                        |  |
|                     | Gewicht                             | ca. 80 g                                                    |  |
|                     | Montage                             | auf Hutschiene (DIN EN 60715)                               |  |
|                     | Schutzklasse                        | IP 20                                                       |  |
|                     | RoHS                                | Ja                                                          |  |
| CE-Zeichen          | CE-Zeichen                          | Ja                                                          |  |
|                     | Emission                            | CISPR 11 Klasse A                                           |  |
|                     | Störfestigkeit                      | EN 61131-2:2003                                             |  |
| Konfiguration       | Software                            | SyConMPI oder IBHnet Treiber                                |  |

Tabelle 25: Technische Daten NT 50-MPI (Teil 2)

RFC 1006 ist ein standardisiertes Verfahren zur Kommunikation über TCP/IP, das vom MPI-Gerät unterstützt wird. Mittels RFC 1006 wird das S7 Kommunikationsprotokoll übertragen. Das S7 Kommunikationsprotokoll ist für den netLINK transparent.

Anwendung:

PC Visualisierungssysteme können damit über den netLINK an eine S7 angebunden werden, um Daten zu lesen und zu schreiben.

RFC 1006 ist eine Punkt-zu-Punkt-Verbindung vom PC zum AG.

Das RFC 1006 verwendet zur Adressierung die Angabe einer Rack- und Slot-Nummer. Diese wird direkt auf die MPI-Adresse umgesetzt.

Um die S7 mit MPI-Adresse 2 zu erreichen, ist für Rack die Nummer 0 und für Slot die Nummer 2 auf Seiten von RFC 1006 zu verwenden, für die genaue Zuordnung siehe die Tabelle unten. Bei einigen Visualisierungssystemen wird die Angabe eines TSAP benötigt. Die Zuordnung ist in der Tabelle angegeben.

| MPI | Rack | Slot | TSAP |
|-----|------|------|------|
| 0   | 0    | 0    | 0200 |
| 1   | 0    | 1    | 0201 |
| 2   | 0    | 2    | 0202 |
|     |      |      |      |
| 31  | 0    | 31   | 021F |
| 32  | 1    | 0    | 0220 |
| 33  | 1    | 1    | 0221 |
|     |      |      |      |
| 63  | 1    | 31   | 023F |
| 64  | 2    | 0    | 0240 |
| 65  | 2    | 1    | 0241 |
|     |      |      |      |
| 95  | 2    | 31   | 025F |
| 96  | 3    | 0    | 0260 |
| 97  | 3    | 1    | 0261 |
|     |      |      |      |
| 126 | 3    | 30   | 027E |

Tabelle 26: Zusammenhang der MPI Adresse zu Rack und Slotnummer und TSAP

## 12 Fehlercodes 12.1 TCP/IP Fehlercodes

| Fehlercode | Beschreibung                                                                                                    |
|------------|----------------------------------------------------------------------------------------------------|
| 10013      | Erlaubnis verweigert                                                                                                    |
| 10024      | Zu viele geöffnete Sockets.                                                                                                    |
| 10048      | Adresse wird schon verwendet                                                                                                    |
| 10049      | Die angefragte Adresse kann nicht zugewiesen werden.                                                                                                    |
| 10050      | Kein Netzwerk                                                                                                    |
| 10051      | Netzwerk ist nicht erreichbar                                                                                                    |
| 10052      | Verbindung zum Netzwerk verloren                                                                                                    |
| 10053      | Software verursacht Verbindungsabbruch. Eine bereits aufgebaute Verbindung wurde durch die Software im Hostsystem abgebrochen. Mögliche Ursache Timeout oder Protokollfehler. |
| 10054      | Verbindung durch Kommunikationspartner zurückgesetzt                                                                                                    |
| 10055      | Keine Speicher für Puffer vorhanden                                                                                                    |
| 10056      | Socket ist bereits verbunden.                                                                                                    |
| 10057      | Socket noch nicht verbunden.                                                                                                    |
| 10058      | Senden aufgrund Socket Shutdown nicht möglich                                                                                                    |
| 10060      | Verbindungsversuch fehlgeschlagen                                                                                                    |
| 10061      | Verbindung verweigert                                                                                                    |
| 10065      | Host ist nicht erreichbar                                                                                                    |
| 10092      | Die angeforderte Windows Socket Version wird nicht unterstützt                                                                                                    |

Tabelle 27: TCP/IP Fehlercodes – Standard Win32 Socket API Fehlercodes

## **12.2 NetIdent Fehlercodes**

| Fehlercode | Beschreibung                        |
|------------|-------------------------------------|
| 0x8004c701 | Unbekannter Gerätefehler            |
| 0x8004c702 | Bevorstehende Anfrage               |
| 0x8004c703 | Eingestellte IP Zeit überschritten  |
| 0x8004c704 | IP Adresse ungültig                 |
| 0x8004c705 | Zurückgesendete IP Adresse ungültig |
| 0x8004c706 | Antwort von dem falschen Gerät      |
| 0x8004c707 | Falscher OP Code empfangen          |
| 0x8004c708 | NetIdent Timeout                    |

Tabelle 28: NetIdent Fehlercodes

## 12.3 PROFIBUS-FDL Fehlercodes

| Fehlercode | Beschreibung                                                                                                    |
|------------|----------------------------------------------------------------------------------------------------|
| 0 (00H)    | CON_OK<br>Positive Bestätigung: Übertragung der Daten von der Sende Station (lokal) beendet                                                                                                    |
| 1 (01H)    | CON_UE<br>Negative Bestätigung: Entfernter-User/FDL Schnittstellen Fehler                                                                                                    |
| 2 (02H)    | CON_RR<br>Negative Bestätigung: Keine Ressourcen in entfernter Station verfügbar                                                                                                    |
| 3 (03H)    | CON_RS<br>Negative Bestätigung: Service oder entfernter LSAP nicht aktiviert                                                                                                    |
| 4 (04H)    | CON_RA<br>Negative Bestätigung: Zugangspunkt (Accesspoint) blockiert                                                                                                    |
| 8 (08H)    | CON_DL<br>Positive Bestätigung für gesendete Daten, Antwortdaten (L_SDU) mit niedriger Priorität vorhan-<br>den                                                                                                 |
| 9 (09H)    | CON_NR<br>Positive Bestätigung für gesendete Daten, negative Bestätigung für Antwortdaten, weil nicht er-<br>hältlich vom entfernten FDL Controller.                                                            |
| 10 (0AH)   | CON_DH<br>Positive Bestätigung für gesendete Daten, Antwortdaten (L_SDU) mit hoher Priorität vorhanden.                                                                                                    |
| 12 (0CH)   | CON_RDL<br>Negative Bestätigung für gesendete Daten, Ressourcen des entfernten FDL Controllers nicht er-<br>hältlich oder ausreichend, Antwortdaten (L_SDU) mit niedriger Priorität erhältlich.                 |
| 13 (0DH)   | CON_RDH<br>Negative Bestätigung für gesendete Daten, Ressourcen des entfernten FDL Controllers nicht er-<br>hältlich oder nicht ausreichend, Antwortdaten mit hoher Priorität erhältlich.                       |
| 16 (10H)   | CON_LS<br>Dienst auf lokalen SAP oder lokaler SAP nicht aktiviert.                                                                                                    |
| 17 (11H)   | CON_NA<br>Keine Reaktion (Bestätigung/Antwort) von entfernter Station.                                                                                                    |
| 18 (12H)   | CON_DS<br>Lokaler FDL/PHY Controller nicht in logischen Tokenring.                                                                                                    |
| 19 (13H)   | CON_NO<br>Negative Bestätigung: Nicht okay (unterschiedliche Bedeutungen, abhängig von Service). Keine<br>Antwortdaten übertragen.                                                                              |
| 20 (14H)   | CON_LR<br>Ressourcen des lokalen FDL Controllers nicht erhältlich oder nicht ausreichend.                                                                                                    |
| 21 (15H)   | CON_IV<br>Ungültiger Parameter in Anforderung (Request)<br>- unzulässige Parameter in Anforderungsheader (Requeste header) oder<br>- Lokale Station ist passiv oder<br>- Zielstation ist eigene Stationsadresse |
| 23 (17H)   | CON_NM<br>Rauschen.                                                                                                    |
| 24 (18H)   | CON_NC<br>Reaktion von nur einer Station.                                                                                                    |
| 25 (19H)   | CON_NP<br>Keine plausible Reaktion von entfernter Station.                                                                                                    |
| 26 (1AH)   | CON_NL<br>Lokale Konfigurationsvariable ist gesetzt.                                                                                                    |
| 27 (1BH)   | CON_RD<br>Antwortdaten (Reply data) vorhanden.                                                                                                    |
| 32 (20H)   | CON_LO<br>Antwortdaten mit niedriger Priorität wurden gesendet zu diesem SRD.                                                                                                    |
| 33 (21H)   | CON_HI<br>Antwortdaten mit hoher Priorität wurden gesendet zu diesem SRD.                                                                                                    |

| Fehlercode | Beschreibung                                              |
|------------|-----------------------------------------------------------|
| 34 (22H)   | CON_NO_DATA<br>Keine Daten wurden zu diesem SRD gesendet. |

Tabelle 29: PROFIBUS-FDL Fehlercodes

## 12.4 PROFIBUS-MPI Fehlercodes

| Fehlercode | Beschreibung                                                                                                    |
|------------|----------------------------------------------------------------------------------------------------|
| 48 (30H)   | CON_TO<br>Timeout: Das Anfragetelegramm wurde angenommen, jedoch wurde kein Antworttelegramm<br>wurde von der entfernten Station zurückgesendet. MPI Protokollfehler oder entfernte Station nicht<br>vorhanden.                                                                                                    |
| 57 (39H)   | CON_SE<br>Sequenzfehler, Fehler in der internen Zustandsmaschine aufgetreten. Die entfernte Station rea-<br>giert nicht wie erwartet oder ein neuer Verbindungsaufbau wurde versucht wobei eine Verbindung<br>bereits besteht oder keine SAP (Service Access Point, Puffer) mehr verfügbar, um eine Verbin-<br>dung aufzubauen. |
| 133 (85H)  | REJ_IV<br>Die angegebene Offsetadresse ist außerhalb des Gültigkeitsbereiches oder in der entfernten Sta-<br>tion nicht bekannt. Prüfen Sie den Wert in msg.data_adr in der Anfrage/Anfragetelegramm.                                                                                                    |
| 134 (86H)  | REJ_PDU<br>Falsch codierte PDU im MPI Antworttelegramm von der entfernten Station.                                                                                                    |
| 135 (87H)  | REJ_OP<br>Der angegebene Wert für die Länge führt zu einer Überschreitung der Grenzen beim Lesen oder<br>Schreiben. Prüfen Sie den Wert für die Längenangabe in msg.data_cnt in der Anfra-<br>ge/Anfragetelegramm.                                                                                                    |
| 136 (88H)  | REJ_HW<br>Die angefragte Adresse ist in der entfernten Station nicht vorhanden.                                                                                                    |
| 137 (89H)  | REJ_MODE<br>Die entfernte MPI Station ist nicht im richtigen Betriebszustand. Bringen Sie die S7 in den RUN-P<br>Zustand.                                                                                                    |

Tabelle 30: PROFIBUS-MPI Fehlercodes

# 13 Anhang 13.1 Typschild

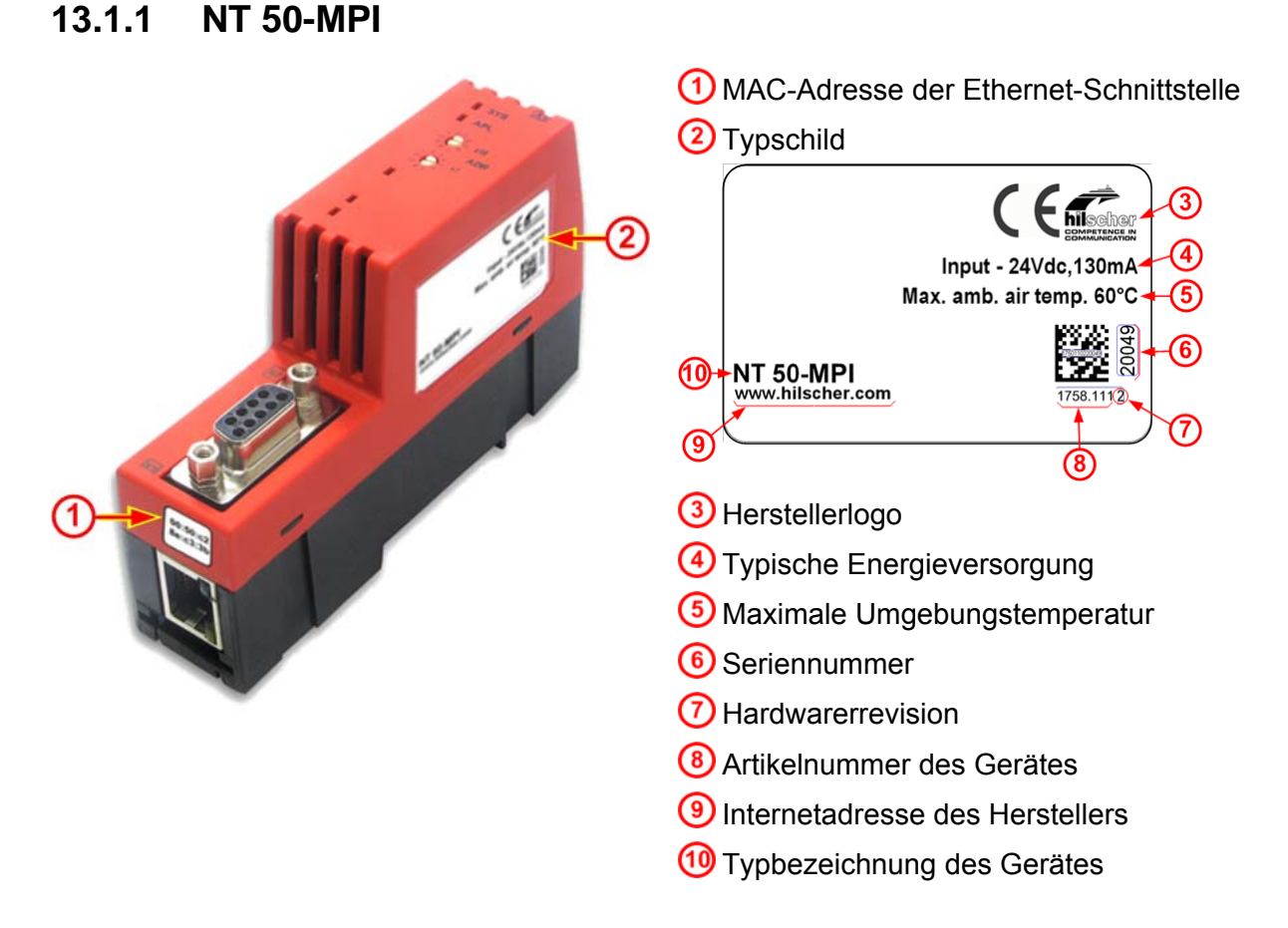

## 13.1.2 NL 50-MPI

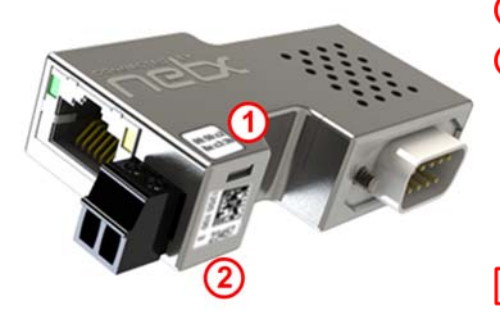

1 MAC-Adresse der Ethernet-Schnittstelle 2 Matrix-Label mit Fertigungsinformationen

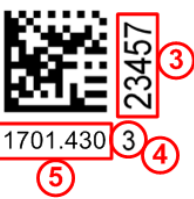

③ Seriennummer
 ④ Hardwarerevision
 ⑤ Artikelnummer des NL 50-MPI

## 13.2 Elektronik-Altgeräte entsorgen

Wichtige Hinweise aus der EU-Richtlinie 2002/96/EG Elektro- und Elektronik-Altgeräte (WEEE, Waste Electrical and Electronic Equipment):

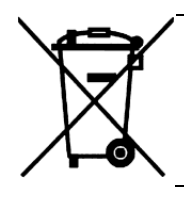

#### Elektronik-Altgeräte

- Dieses Produkt darf nicht über den Hausmüll entsorgt werden.
- Entsorgen Sie das Gerät bei einer Sammelstelle für Elektronik-Altgeräte.

Elektronik-Altgeräte dürfen nicht über den Hausmüll entsorgt werden. Als Endverbraucher sind Sie gesetzlich verpflichtet, alle Elektronik-Altgeräte fachgerecht zu entsorgen, z.B. bei den öffentlichen Sammelstellen.

## 14 Verzeichnisse

## 14.1 Abbildungsverzeichnis

| Abbildung 1: Maßzeichnung NL 50-MPI und NT 50-MPI (Maße in mm)                                                   | 18 |
|----------------------------------------------------------------------------------------------------|----|
| Abbildung 2: Anschlüsse und LEDs NL 50-MPI und NT 50-MPI                                                         | 19 |
| Abbildung 3: PROFIBUS-Schnittstelle X11 (D-Sub-Stecker, 9-polig                                                  | 21 |
| Abbildung 4: PROFIBUS-Schnittstelle X2 (D-Sub-Buchse, 9-polig)                                                   | 21 |
| Abbildung 5: netLINK NL 50-MPI. Kopplungen Hardwarerevision 4                                                    | 23 |
| Abbildung 6: netTAP NT 50-MPI. Kopplungen                                                                        | 24 |
| Abbildung 7: Montage netLINK                                                                                     | 25 |
| Abbildung 8: Montage des NT 50-MPI Gerätes auf die Hutschiene                                                    | 25 |
| Abbildung 9: Demontage des NT 50-MPI Gerätes von der Hutschiene                                                  | 26 |
| Abbildung 10: Menü des DVD Autostarts                                                                            | 28 |
| Abbildung 11 <sup>-</sup> IP-Treiber installieren (1)                                                            | 29 |
| Abbildung 12 <sup>-</sup> IP-Treiber installieren (2)                                                            | 30 |
| Abbildung 13 <sup>-</sup> IP-Treiber installieren (3)                                                            | 30 |
| Abbildung 14: NetIdent Demo                                                                                      | 31 |
| Abbildung 15: NetIdent – Nach Geräten scannen (1)                                                                | 31 |
| Abbildung 16: Netident – Nach Geräten scannen (2)                                                                | 32 |
| Abbildung 17: Netident – IP-Adresse setzen (1)                                                                   | 32 |
| Abbildung 18: NetIdent - IP-Adresse setzen (2)                                                                   | 32 |
| Abbildung 10: Netident - IP-Adresse setzen (2)                                                                   | 33 |
| Abbildung 20: Netident IP Adresse setzen (1)                                                                     | 33 |
| Abbildung 20. Netident - II -Adlesse seizen (4)                                                                  | 34 |
| Abbildung 21: Denutzerobernache des Einscher II - Treber                                                         | 37 |
| Abbildung 22: Gysterrikonnigulator Syconiwi 1- Nedes Frojekt anlegen                                             | 37 |
| Abbildung 23. Geral einnugen<br>Abbildung 24: Systemkonfigurator SyConMPL MPL Corët orscholnt im Brojokt         | 30 |
| Abbildung 25: ID Adresse einstellen                                                                              | 38 |
| Abbildung 25: IF-Adlesse einstellen<br>Abbildung 26: Ethornot Darameter worden vom MDL Gerät automatisch orkannt | 30 |
| Abbildung 27: DDOEIRUS, Daramatar ainstallan                                                                     | 30 |
| Abbildung 28: Corötozuordnung                                                                                    | 39 |
| Abbildung 20: Troiber Augusblfonster Driver Select                                                               | 40 |
| Abbildung 29. Teiber-Auswahllenster Driver Select                                                                | 40 |
| Abbildung 30. Fensler Gerätezuordnung ODM TCP/IF Treiber                                                         | 41 |
| Abbildung 31. Fensler Geralezuordnung ODM TGF/IF – gerundenes Geral wird angezeigt                               | 41 |
| Abbildung 32: Kenfiguration ID Adresse                                                                           | 42 |
| Abbildung 33: Koniiguration IP-Adresse - IP-Adresse einstellen                                                   | 42 |
| Abbildung 34. Fillweis – Selzen der IP-Adlesse enorgieich!                                                       | 42 |
| Abbildung 35: Geratezuoranung ODM TCP/IP – Eine Verbindung wurde nergestellt                                     | 43 |
| Abbildung 36: Online Download                                                                                    | 44 |
| Abbildung 37: Frage – Wollen Sie den Download wirklich durchtunren?                                              | 44 |
| Abbildung 38: Fortschrittsanzeige Datenbank-Download                                                             | 44 |
| Abbildung 39: Fenster Firmware/Reset                                                                             | 45 |
| Abbildung 40: Frage – Wollen Sie die Funktion Reset wirklich durchtunren?                                        | 45 |
| Abbildung 41: Einstellungen > MPI Gerateparameter > IP Adresse                                                   | 46 |
| Abbildung 42: Einstellungen > MPI Parameter > Ethernet                                                           | 47 |
| Abbildung 43: Einstellungen > MPI Geräteparameter > PROFIBUS                                                     | 48 |
| Abbildung 44: Einstellungen > MPI Geräteparameter > PROFIBUS > Autobaud                                          | 50 |
| Abbildung 45: Frage – Wollen Sie den Download wirklich durchführen?                                              | 51 |
| Abbildung 46: Fenster Firmware kopieren/Download                                                                 | 52 |
| Abbildung 47: Frage – Wollen Sie den Download wirklich durchführen?                                              | 52 |
| Abbildung 48: Fortschrittsanzeige Datenbank-Download                                                             | 53 |

## 14.2 Tabellenverzeichnis

| Tabelle 1: Änderungsübersicht                                            | 5  |
|--------------------------------------------------------------------------|----|
| Tabelle 2: Bezug auf Hardware                                            | 6  |
| Tabelle 3: Bezug auf Firmware                                            | 6  |
| Tabelle 4: Bezug auf SyCon Software                                      | 6  |
| Tabelle 5: Verzeichnisstruktur der DVD                                   | 7  |
| Tabelle 6: Dokumentationen für Anwender                                  | 8  |
| Tabelle 7: Dokumentationen für Entwickler                                | 8  |
| Tabelle 8: Sicherheitssymbole und Art der Warnung                        | 13 |
| Tabelle 9: Signalwörter                                                  | 13 |
| Tabelle 10: Anschlüsse und LEDs NL 50-MPI und NT 50-MPI                  | 19 |
| Tabelle 11: RJ45 Ethernet Pinbelegung                                    | 20 |
| Tabelle 12: Ethernet-Anschluss-Daten                                     | 20 |
| Tabelle 13: PROFIBUS Schnittstellen (D-Sub-Buchse bzwStecker, 9-polig)   | 21 |
| Tabelle 14: Versorgungsspannung Pinbelegung                              | 22 |
| Tabelle 15: Kopplungen NL 50-MPI, Hardwarerevision 4                     | 23 |
| Tabelle 16: Kopplungen NT 50-MPI                                         | 24 |
| Tabelle 17: Konfiguration des Hilscher IP-Treiber                        | 34 |
| Tabelle 18: Baudraten und Bitzeiten                                      | 48 |
| Tabelle 19: Bedeutung LED-Bezeichnungen                                  | 56 |
| Tabelle 20: Bedeutung LED-Signale                                        | 56 |
| Tabelle 21: Anzeigestatus NL 50-MPI                                      | 57 |
| Tabelle 22: Technische Daten NL 50-MPI (Teil 1)                          | 58 |
| Tabelle 23: Technische Daten NL 50-MPI (Teil 2)                          | 59 |
| Tabelle 24: Technische Daten NT 50-MPI (Teil 1)                          | 60 |
| Tabelle 25: Technische Daten NT 50-MPI (Teil 2)                          | 61 |
| Tabelle 26: Zusammenhang der MPI Adresse zu Rack und Slotnummer und TSAP | 62 |
| Tabelle 27: TCP/IP Fehlercodes – Standard Win32 Socket API Fehlercodes   | 63 |
| Tabelle 28: NetIdent Fehlercodes                                         | 63 |
| Tabelle 29: PROFIBUS-FDL Fehlercodes                                     | 65 |
| Tabelle 30: PROFIBUS-MPI Fehlercodes                                     | 65 |

## 15 Kontakte

#### Hauptsitz

#### Deutschland

Hilscher Gesellschaft für Systemautomation mbH Rheinstrasse 15 65795 Hattersheim Telefon: +49 (0) 6190 9907-0 Fax: +49 (0) 6190 9907-50 E-Mail: info@hilscher.com

Support Telefon: +49 (0) 6190 9907-99 E-Mail: <u>de.support@hilscher.com</u>

#### Niederlassungen

#### China

Hilscher Systemautomation (Shanghai) Co. Ltd. 200010 Shanghai Telefon: +86 (0) 21-6355-5161 E-Mail: <u>info@hilscher.cn</u>

Support Telefon: +86 (0) 21-6355-5161 E-Mail: <u>cn.support@hilscher.com</u>

#### Frankreich

Hilscher France S.a.r.l. 69500 Bron Telefon: +33 (0) 4 72 37 98 40 E-Mail: <u>info@hilscher.fr</u>

Support Telefon: +33 (0) 4 72 37 98 40 E-Mail: fr.support@hilscher.com

#### Indien

Hilscher India Pvt. Ltd. New Delhi - 110 025 Telefon: +91 11 40515640 E-Mail: <u>info@hilscher.in</u>

Italien Hilscher Italia srl 20090 Vimodrone (MI) Telefon: +39 02 25007068 E-Mail: info@hilscher.it

Support Telefon: +39 02 25007068 E-Mail: it.support@hilscher.com

#### Japan

Hilscher Japan KK Tokyo, 160-0022 Telefon: +81 (0) 3-5362-0521 E-Mail: info@hilscher.jp

#### Support

Telefon: +81 (0) 3-5362-0521 E-Mail: jp.support@hilscher.com

#### Korea

Hilscher Korea Inc. Suwon, 443-734 Telefon: +82 (0) 31-695-5515 E-Mail: info@hilscher.kr

#### Schweiz

Hilscher Swiss GmbH 4500 Solothurn Telefon: +41 (0) 32 623 6633 E-Mail: info@hilscher.ch

Support Telefon: +49 (0) 6190 9907-99 E-Mail: <u>ch.support@hilscher.com</u>

#### USA

Hilscher North America, Inc. Lisle, IL 60532 Telefon: +1 630-505-5301 E-Mail: info@hilscher.us

#### Support

Telefon: +1 630-505-5301 E-Mail: <u>us.support@hilscher.com</u>